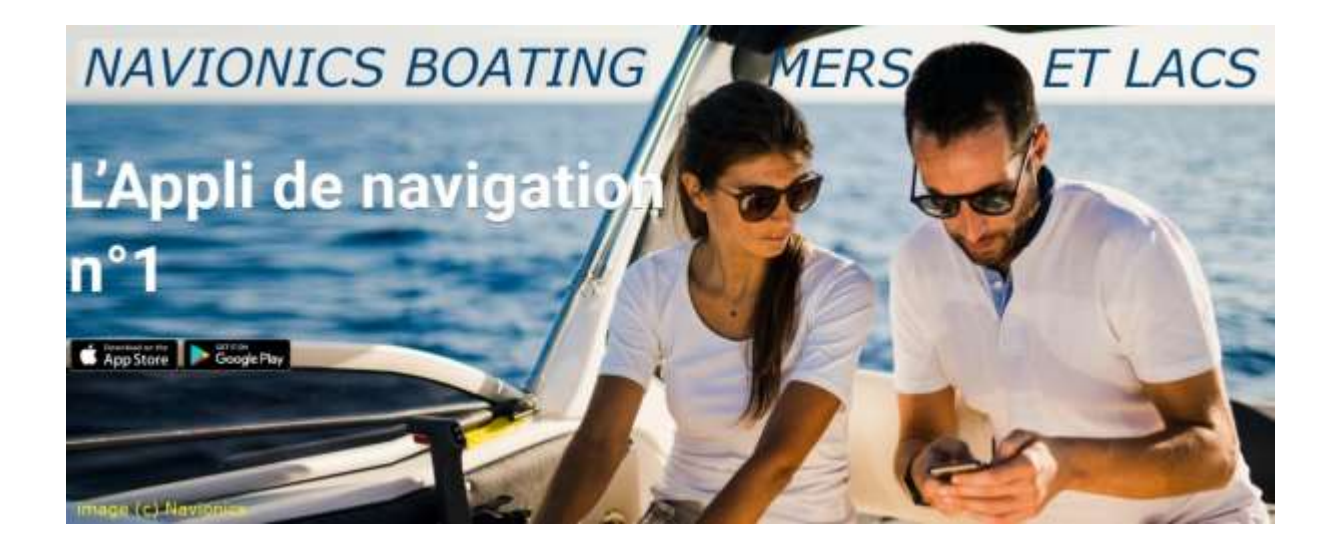

# Guide de l'utilisateur

Didier Morandi

version 1.0-9 du 10 septembre 2019

# Avant-propos

Ce document gratuit et libre de droits est un simple assemblage des écrans d'aide de l'application **Navionics Boating Mers et Lacs**<sup>1</sup> pour smartphones et tablettes, vu qu'il n'existe pas de manuel au format PDF, complétés d'une table des matières hypertexte et de quelques propos que nous espérons utiles.

Toutes les images reproduites dans ce document sont © 2019 Navionics™.

Tous les textes sont de l'auteur, sous son entière et unique responsabilité.

Commentaires, corrections et suggestions bienvenus à l'adresse : <u>didier.morandi@gmail.com</u>

À Port Ariane, le 30 août 2019.

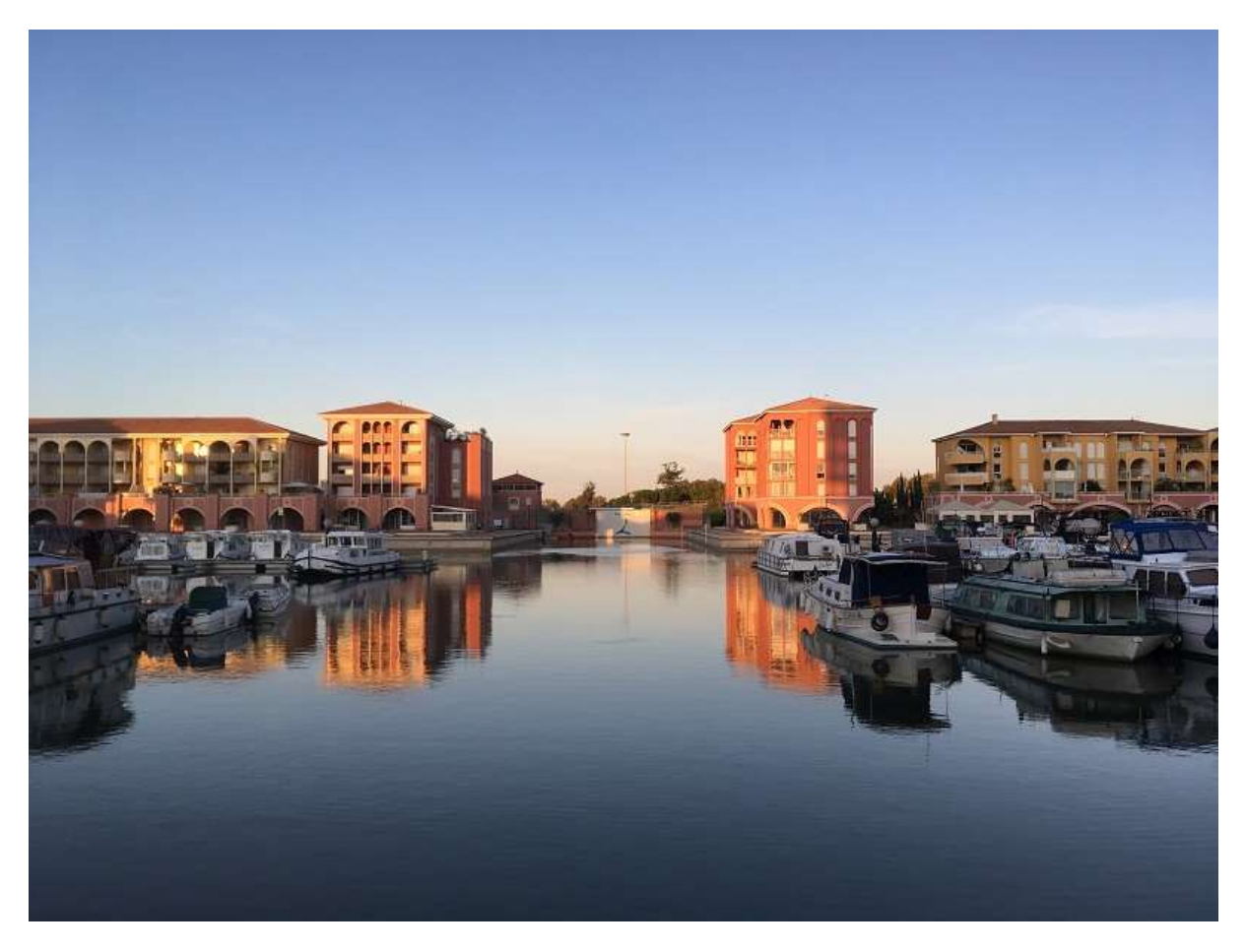

Navionics, entreprise italienne, est devenue en 2017 une filiale du groupe GARMIN.

<sup>&</sup>lt;sup>1</sup> Les informations sur la <u>page française du site Navionics</u> en ce qui concerne les applications abandonnées en décembre 2018 sont erronées, du fait probablement d'une erreur de traduction. Lire : « *Toutes les applications payantes et gratuites sont abandonnées au profit d'une nouvelle application* (payante) : *Navionics Boating Mers et Lacs* » (source : mail de l'aide *Navionics* du 30 août 2019 14h12).

# Table des matières

| 1. Fonction ROUTE                 | 6  |
|-----------------------------------|----|
| 1.1 Route automatique             | 6  |
| 1.2 Route manuelle                | 10 |
| 1.3 Archive routes                | 10 |
| 2. Fonction DÉPART                | 12 |
| 3. Fonction MENU                  | 13 |
| 3.1 Gestion de son profil         | 13 |
| 3.2 Archivage des traces          | 17 |
| 3.2 Archivage des routes          | 18 |
| 3.3 Archivage des marques         | 19 |
| 3.4 Synchronisation               | 20 |
| 3.5 Cartes & options              | 21 |
| 3.6 Télécharger des cartes        | 21 |
| 3.7 Mettre à jour les cartes      | 22 |
| 3.8 Supprimer des cartes          | 23 |
| 3.9 Réglages carto                | 23 |
| 3.10 Météo et marées              | 26 |
| 3.11 Connecter instruments        | 26 |
| 3.12 Réglages                     | 27 |
| 3.13 Envoyer des commentaires     | 28 |
| 3.14 Aide                         | 29 |
| 4. Fonction RECHERCHE             | 88 |
| 5. Fonction Vidéo/Photo           | 89 |
| 6. Fonction ZOOM                  | 90 |
| 7. Placement d'un point de repère |    |
| 8. Accès au sonar                 | 92 |
| 9. Orientation de la carte        | 93 |
| 10. Compas à pointes sèches       |    |
| 11. Échelle de la carte           | 95 |
| 12. Position GPS actuelle         |    |

# Généralités

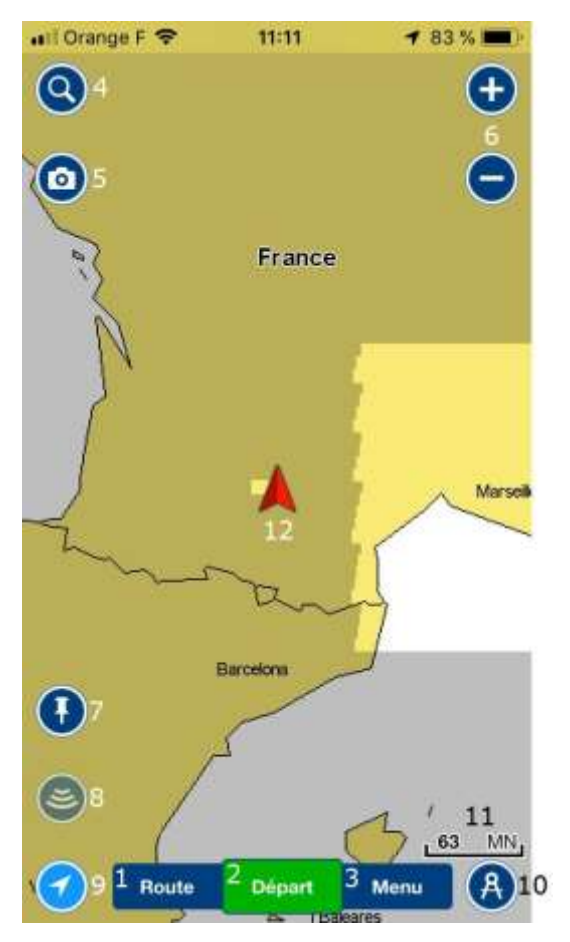

3313 - Écran d'accueil<sup>2</sup>

L'écran d'accueil de l'application propose douze fonctionnalités :

- 1. Route
- 2. Départ
- 3. Menu
- 4. Recherche
- 5. Vidéo/Photo
- 6. Zoom
- 7. Placement d'un point de repère
- 8. Accès au sonar
- 9. Orientation de la carte
- 10. Compas à pointes sèches
- 11. Échelle de la carte
- 12. Position GPS actuelle

<sup>&</sup>lt;sup>2</sup> L'auteur étant à Toulouse au moment de la rédaction de ce document.

Plus les indications habituelles d'un smartphone ou d'une tablette.

Pour ce document, toutes les images des chapitres qui concernent la version mobile de l'application (v. 14.3) ont été extraites d'un iPhone et d'un iPad APPLE.

Pour la version en ligne sur le site <u>http://webapp.navionics.com</u>, ce sont des copies d'écran.

Remarque : L'application **Navionics Boating Mers et Lacs** n'est pas prévue pour fonctionner sur le réseau fluvial français. On lui préfèrera clairement l'application gratuite <u>Fluviacap</u>.

Une version haute définition de ce document (15 Mb) est disponible libre de droits à l'adresse :

www.didiermorandi.fr/Floculat2/documents/Navionics Boating Manuel Utilisateur HD.pdf

# 1. Fonction ROUTE

La fonction ROUTE permet de planifier un déplacement en indiquant le lieu de départ et le lieu d'arrivée. Si la carte correspondante au trajet n'est pas déjà chargée dans l'équipement (smartphone ou tablette), elle est téléchargée automatiquement si l'équipement est connecté à Internet.

Cliquez sur le bouton ROUTE, l'appli vous propose quatre options :

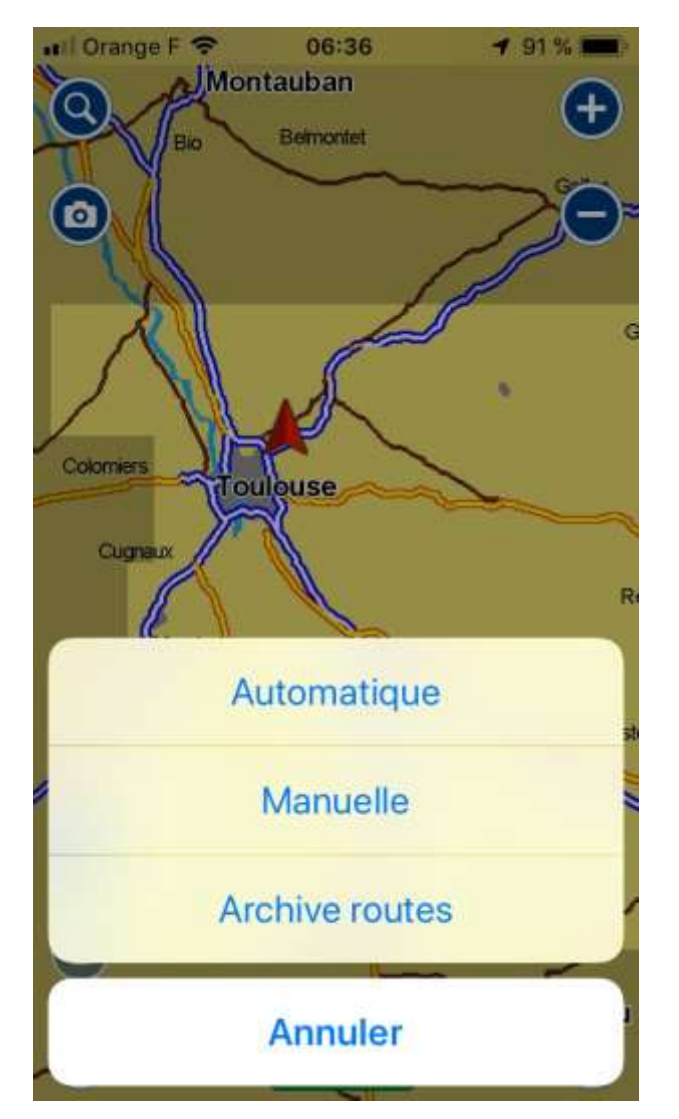

3406 – écran ROUTE

#### 1.1 Route automatique

**Route automatique** (*Autorouting* en anglais) permet à l'application, dès l'entrée des points de départ et d'arrivée, de calculer un itinéraire navigable direct. « *Autorouting permet de planifier une route en fonction des paramètres du bateau, des aides à la navigation, de la profondeur et plus* 

encore. Il suffit aux plaisanciers d'insérer leurs waypoints (points de repère) de départ et d'arrivée sur la carte et l'Appli affichera la route le long de laquelle seront indiqués des avertissements comme les bas fonds ou les zones à éviter mais également la vitesse, ETA, distance à l'arrivée et distance totale durant le parcours. Il est également possible à présent de rechercher des points d'intérêts géoréférencés comme les marinas, les restaurants au bord de l'eau ou entrer une Lat/Long pour n'importe quelle destination. » (source).

Pour calculer une route automatique, positionner la carte afin d'englober les points de départ et d'arrivée (ce qui conditionne la liste des éléments qui seront proposés ensuite) puis cliquer sur **Automatique**.

L'écran suivant s'affiche :

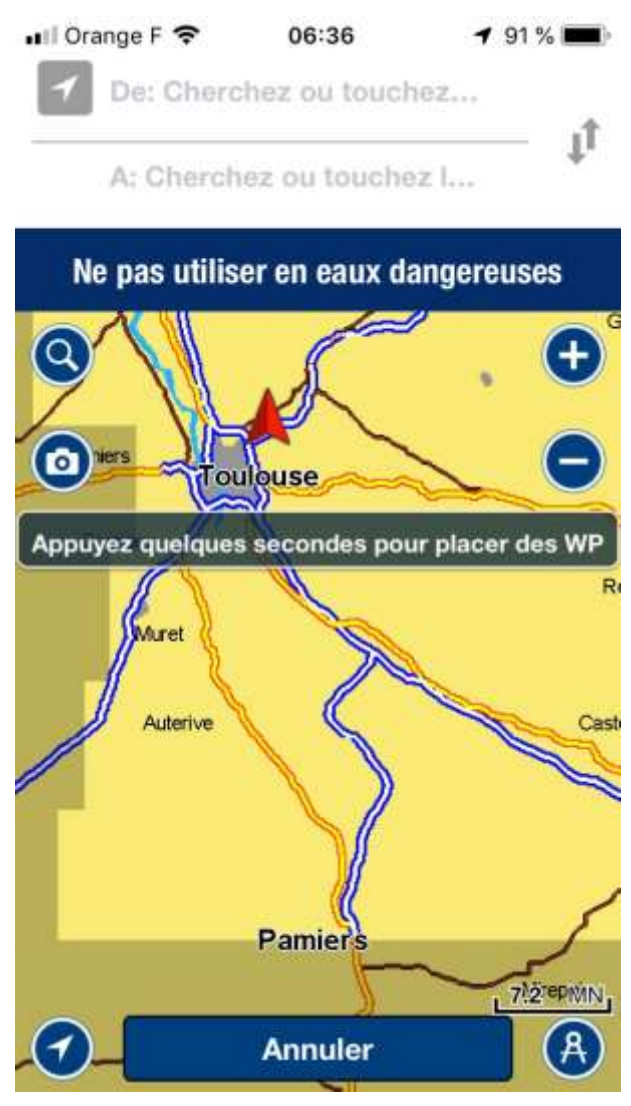

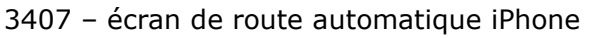

WP signifie *WayPoint* (point de passage souhaité).

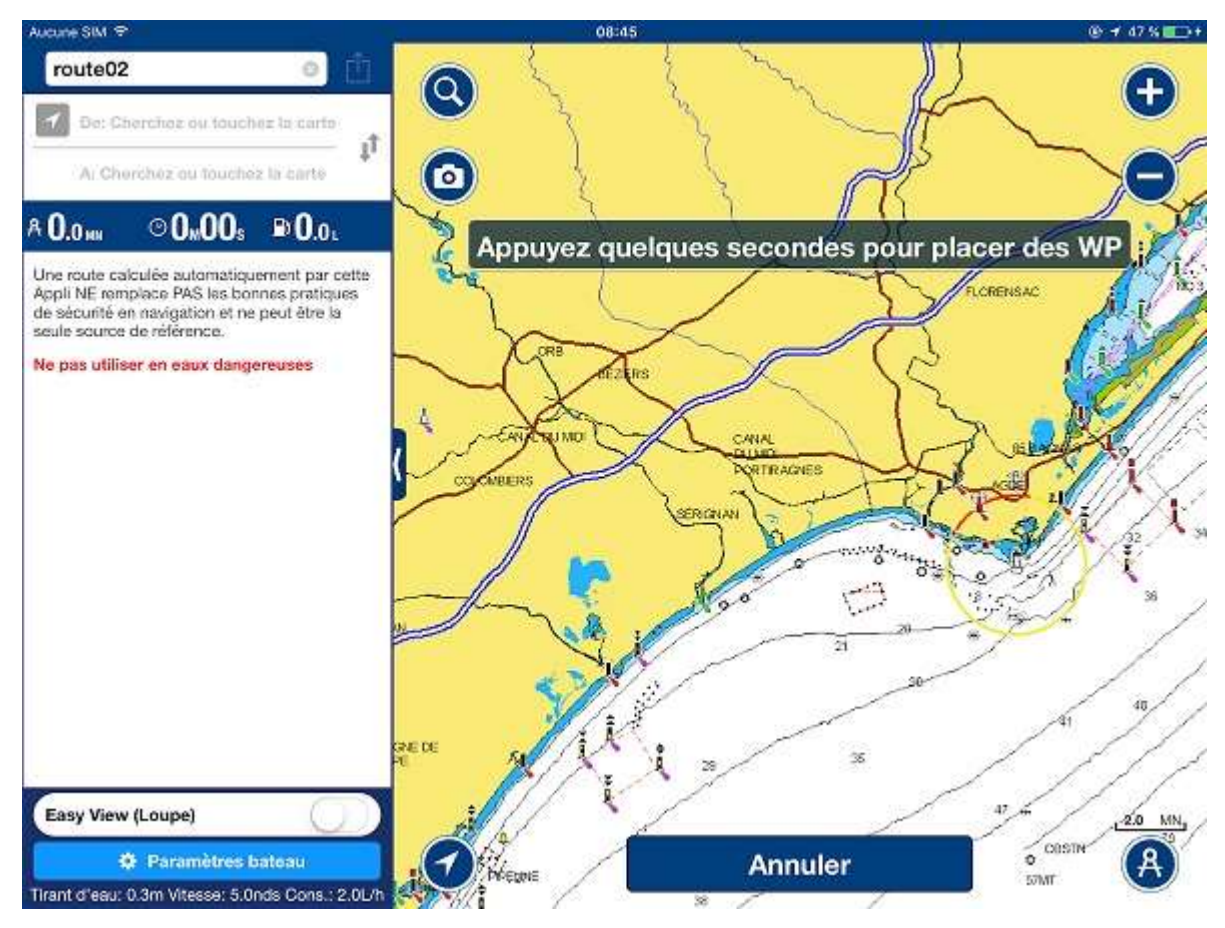

0133 - écran de route automatique iPad

Pour choisir les points de départ et d'arrivée, cliquer dans les champs « De » et « A » pour faire apparaître une liste des éléments connus par l'application dans la région de la carte affichée<sup>3</sup>, ou appuyer deux secondes sur un point de la carte pour le définir par ses coordonnées géographiques (Lat. et Long.). L'application calcule alors automatiquement la route navigable en fonction du tirant d'eau du bateau, indiqué dans ses paramètres (bouton « Paramètres bateau »).

Si elle n'en trouve pas, elle calcule une distance à vol d'oiseau et trace un trait rouge entre les deux points.

Exemple : Si on veut déterminer une route de Port-Ariane à Lattes vers Toulouse Port Saint-Sauveur, sélectionner ces deux points dans la liste. Un essai de calcul se fait mais aucun résultat n'est trouvé puisque cette application ne fonctionne pas dans le réseau fluvial (sauf dans les agglomérations<sup>4</sup>), donc l'écran ci-dessous apparaît :

<sup>&</sup>lt;sup>3</sup> Cela signifie que la liste qui apparaît est dynamique et directement liée à la région de la carte. Si on a un zoom trop grand sur Marseillan, par exemple, on ne verra pas le Port Canto de Cannes dans la liste. Il faudra alors soit diminuer le zoom jusqu'à ce que Cannes apparaisse, soit déplacer la carte sur la zone de Cannes en la faisant glisser avec le doigt.
<sup>4</sup> Pourquoi ? Mystère...

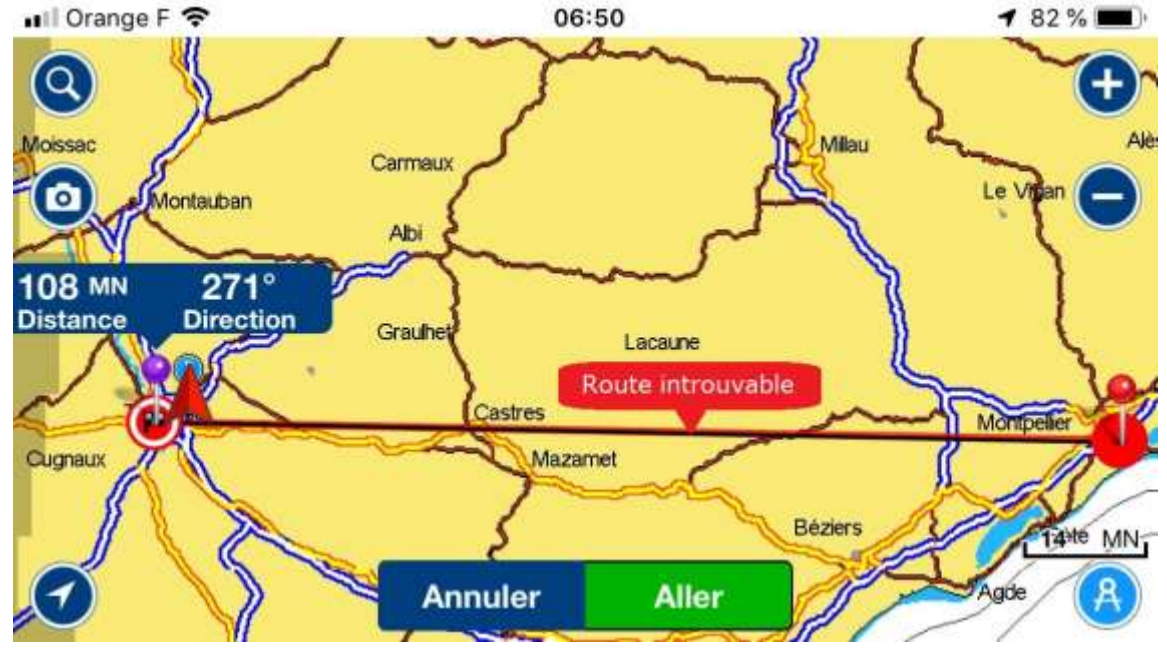

3420 - Route Lattes/Toulouse introuvable

Si une route est trouvée, l'itinéraire s'affiche :

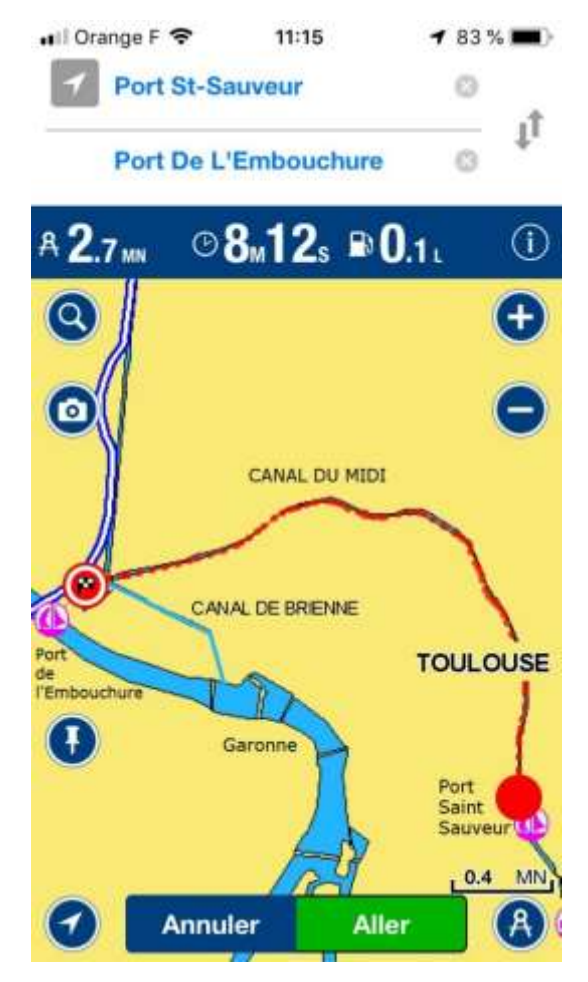

3421 - Route trouvée

Remarque documentaire : Le port de l'Embouchure à Toulouse est le point de départ du canal du Midi vers la Méditerranée et du Canal des Deux Mers vers l'Atlantique via le canal de Brienne et le canal latéral à la Garonne.

Le bouton **Aller** lance les trois compteurs de mesure du temps passé, de la vitesse et de l'heure d'arrivée estimée.

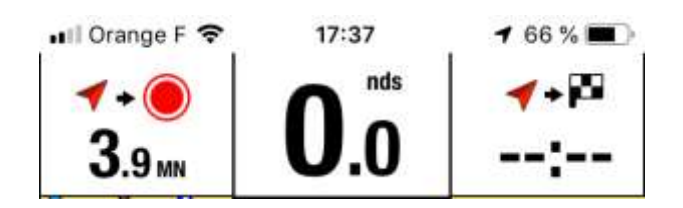

#### 1.2 Route manuelle

La fonction **Route manuelle** permet de faire la même chose qu'en mode automatique, mais le calcul ne se lance pas... automatiquement. (3)

#### 1.3 Archive routes

La fonction **Archive routes** permet d'accéder à une liste de routes précédemment créées et archivées :

| 🛯 Orange F 🗢            | 16:19          | 75 % 💷 🤊     |
|-------------------------|----------------|--------------|
| 🕻 Menu                  | Routes         | Sélectionner |
| Q                       |                |              |
| Date                    |                | Longueur     |
| route03<br>30 août 2019 | 81.8 MN        | 4н09м        |
| route02<br>29 août 2019 | 48.7 MN        | 2н26м        |
| route01<br>29 août 2019 | 45.6 MN        | 2н16м        |
|                         |                |              |
|                         |                |              |
| Sync                    | hronisation te | rminée       |

3324 - Archive des routes

Le bouton **Annuler** retourne à l'écran d'accueil.

# 2. Fonction DÉPART

La fonction DÉPART permet de lancer les différentes mesures réalisées par l'application pendant la navigation :

- Durée écoulée
- Vitesse
- Distance parcourue

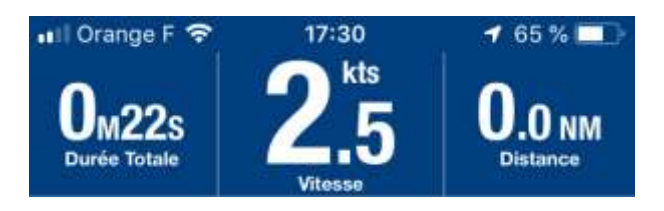

Le bouton **Stop** permet d'arrêter les compteurs.

Le bouton **Route** permet de définir une nouvelle route.

Le bouton **Menu** accède au menu principal de gestion de l'application.

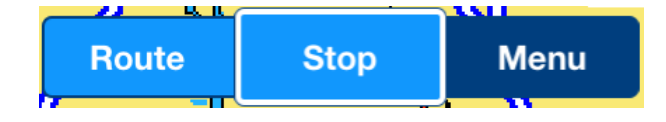

# 3. Fonction MENU

La fonction **MENU** permet d'afficher le menu principal de l'application.

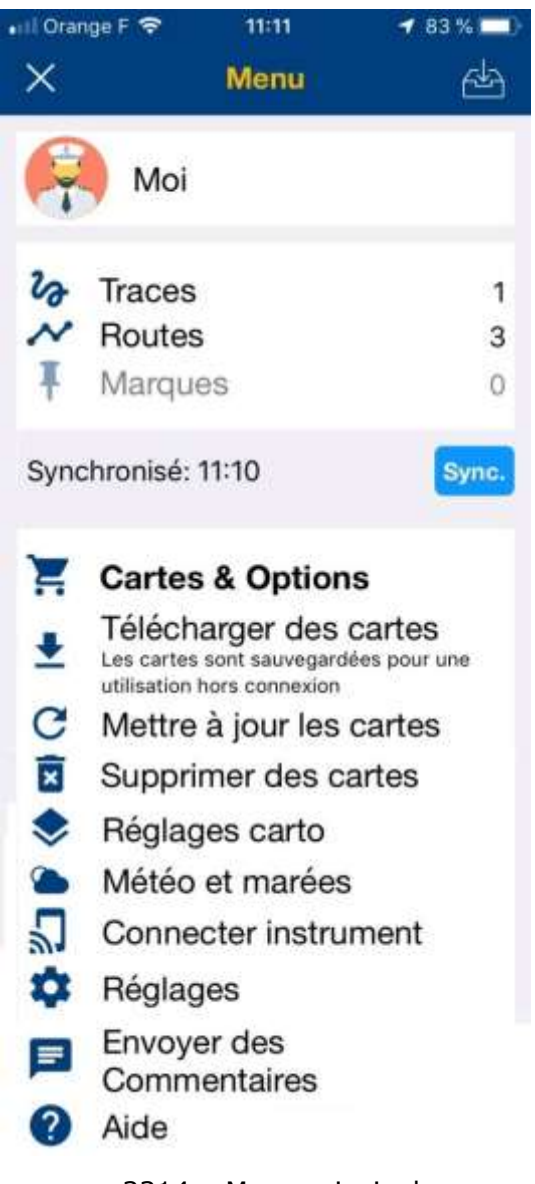

#### 3314 – Menu principal

#### 3.1 Gestion de son profil

Cliquer sur l'icône **Moi** pour ajouter une photo de profil, des informations qui sont spécifiques à l'utilisateur et accéder à une boîte aux lettres réservée aux notifications de *Navionics* si celles-ci sont activées<sup>5</sup>.

<sup>&</sup>lt;sup>5</sup> Menu > Réglages > Paramètres de confidentialité > Confidentialité.

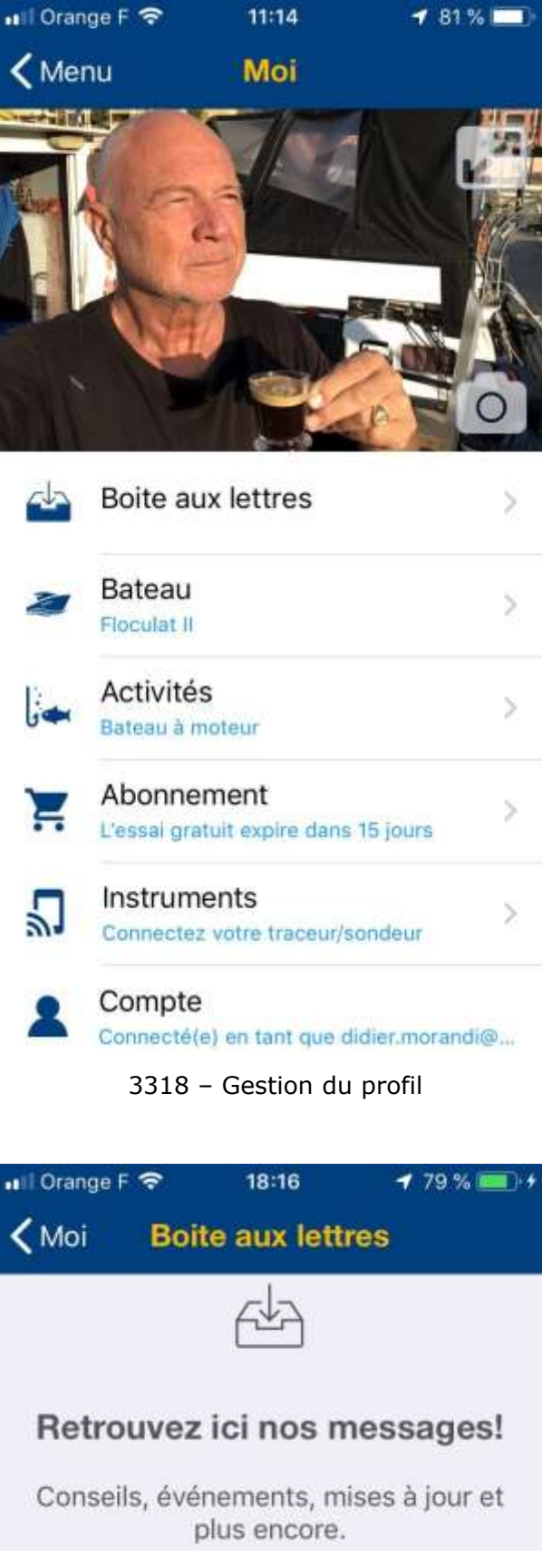

3426 – Boîte aux lettres de Navionics

| 🖬 Orange F 🗢                                               | 18:17                                     | 79 % 📖 )                                      |
|------------------------------------------------------------|-------------------------------------------|-----------------------------------------------|
| <moi par<="" th=""><th>amètres b</th><th>oateau</th></moi> | amètres b                                 | oateau                                        |
|                                                            |                                           | 2057 A Sacred P                               |
| 1                                                          | -                                         | 0                                             |
| and the first                                              |                                           | and the second                                |
| Floculat II                                                |                                           |                                               |
| précise, l'he<br>consom<br>SonarChar                       | eure prévue<br>mation de e<br>t™ Live, et | e d'arrivée, la<br>carburant,<br>plus encore. |
| woteur                                                     | vone                                      | Darque                                        |
| Longueur<br>12.0 m                                         | Largeur<br>3.8 m                          | Tirant d'eau<br>1.5 m                         |
| Vitesse de croi<br>20.0 nds                                | sière C                                   | tonso, carburant<br>1.0 L/h                   |
| Hauteur maxim<br>4.0 m                                     | nale P                                    | rofondeur sondeur<br>1.5 m                    |
| Traceur<br>Garmin                                          |                                           |                                               |
| Activités<br>Bateau à                                      | moteur                                    |                                               |
| 3427 –                                                     | Paramètre                                 | s du bateau                                   |

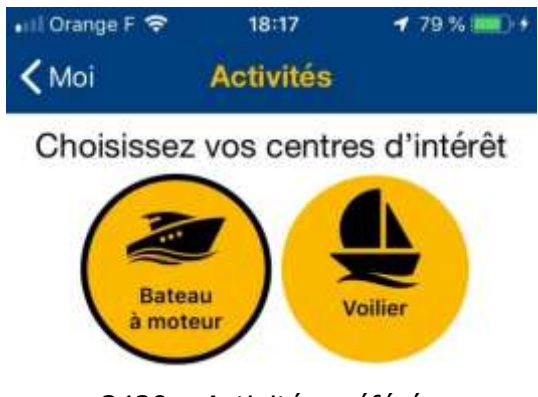

3429 – Activités préférées

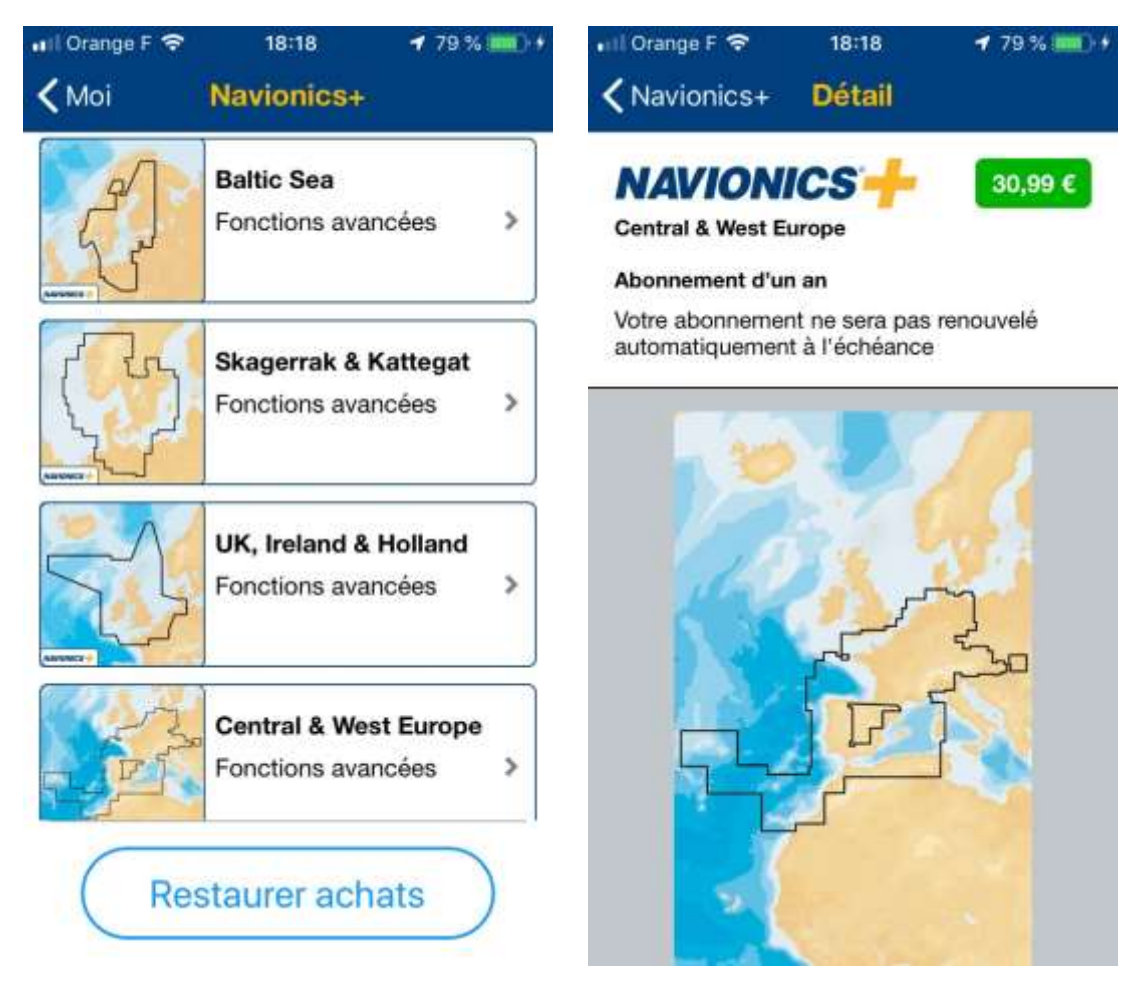

#### 3430/3431 – écrans Abonnements

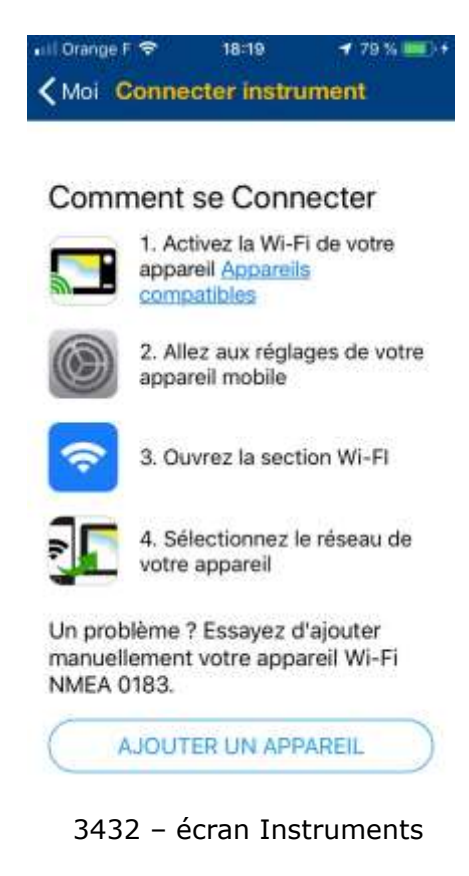

#### 3.2 Archivage des traces

Une **trace** (*track* en anglais) est le terme marin d'un déplacement en bateau enregistré par un équipement. La fonction **Trace** permet de retrouver les traces mémorisées pour consultation.

*« Enregistrez vos activités et partagez vos meilleurs moments sur l'eau ! La fonction de suivi de l'application Navionics Boating a été conçue spécialement pour :* 

Les croisières et sorties en voilier : enregistrez les détails sur le trajet jusqu'à vos destinations favorites ; analysez vos données de vitesse et comparez-les avec vos précédents résultats, et la pêche : retrouvez facilement vos coins de pêche préférés.

#### DÉPART

Appuyez simplement sur **Départ** quand vous êtes prêt à partir et l'application commence à enregistrer votre trace à l'aide du GPS de votre appareil. Vous pouvez consulter les statistiques de temps, vitesse et distance sur un écran personnalisé. Appuyez sur **Stop** pour enregistrer, mettre en pause ou supprimer votre trace.

#### CONSULTER

Vous pouvez accéder à vos traces enregistrées dans **Menu > Traces**. Vous pouvez consulter votre Résumé où sont disponibles vos traces détaillées, par saison, mois, semaine ou jour (sur un appareil Android, vous pouvez y accéder en appuyant sur l'icône dans le coin supérieur droit de l'écran). Vous pouvez rechercher des traces par nom et les trier par date, distance, vitesse et temps. Ensuite, vous n'avez plus qu'à en sélectionner une pour la consulter :

- Appuyez sur la carte pour lire votre trace (sur les appareils Apple uniquement).

- Accédez à Records pour voir vos performances.

- Consultez l'Historique des traces qui comprend les points d'intérêt, les photos panoramiques ainsi que toutes les photos que vous avez prises sur votre route. Cette fonction requiert un abonnement actif.

#### PARTAGER

Partagez toutes vos aventures sur l'eau avec vos amis. » (source).

| rack0     | Distance | Vitesse | Duree  |
|-----------|----------|---------|--------|
| eu 29 aoû | t 2019   | C       | ).0 NM |
| .3 kts    |          | 1       | м24s   |
|           |          |         |        |
|           |          |         |        |
|           |          |         |        |
|           |          |         |        |
|           |          |         |        |
|           |          |         |        |

3323 – écran Traces

Synchronisation terminée

#### 3.2 Archivage des routes

Une **route** est un itinéraire navigable entre un point de départ et un point d'arrivée, avec des points de passage souhaités (*waypoints*) ou non.

A chaque fois que l'on définit une route, celle-ci est mémorisée automatiquement dans l'équipement. La fonction **Route** du menu permet de consulter les archives.

Pour partager une route avec d'autres, glisser celle-ci vers la gauche, deux options apparaissent. Cliquez sur **Partager**, un lien vers une copie de votre route archivée (automatiquement) chez *Navionics* est alors envoyé par courrier électronique aux destinataires de votre choix.

Le sam. 31 août 2019 à 18:53, <didier.morandi@gmail.com> a écrit : Regardez ce que j'ai fait avec l'application Navionics Boating ! #Navionics #BoatingApp:

https://boating.page.link/2Acn

Envoyé de mon iPhone

Pour effacer une route archivée, cliquer sur Supprimer :

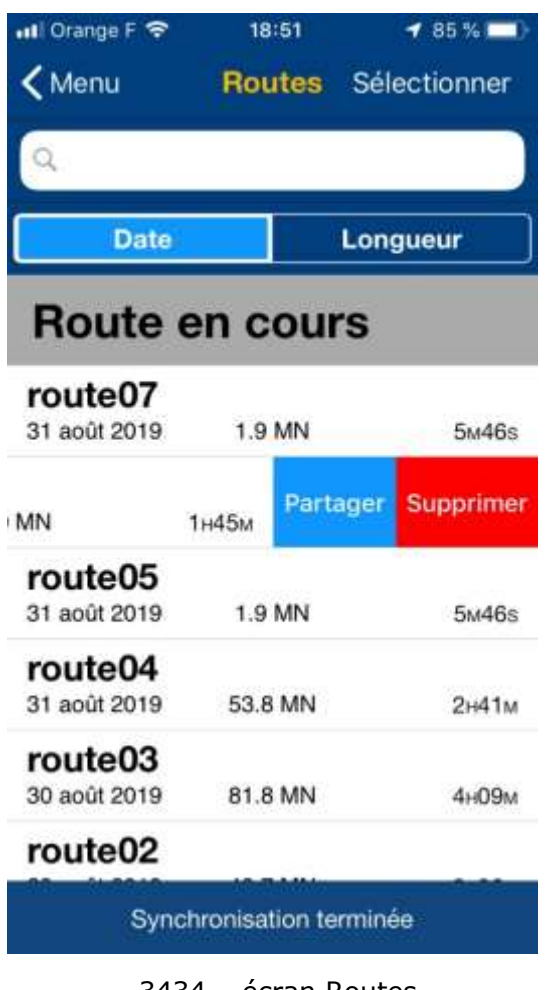

3434 – écran Routes

#### 3.3 Archivage des marques

Une **marque** est un point particulier que l'on a pointé sur une carte.

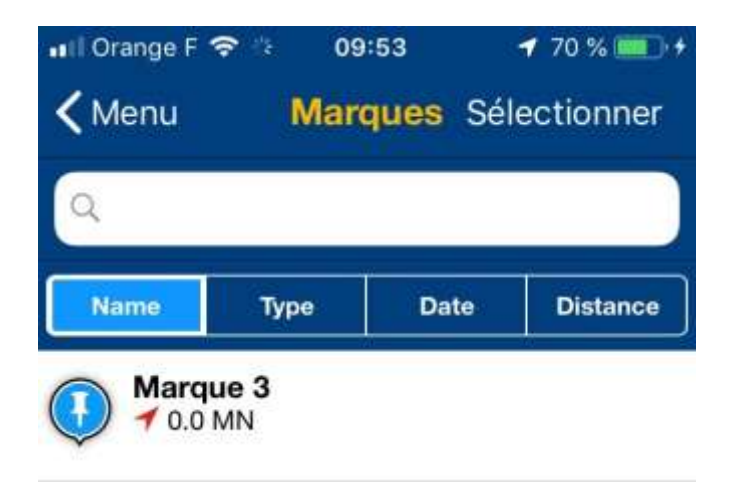

3435 - marque

Cliquer sur une marque dans la liste pour l'afficher sur la carte. Cliquer sur le cercle bleu de droite pour afficher les détails de cette marque.

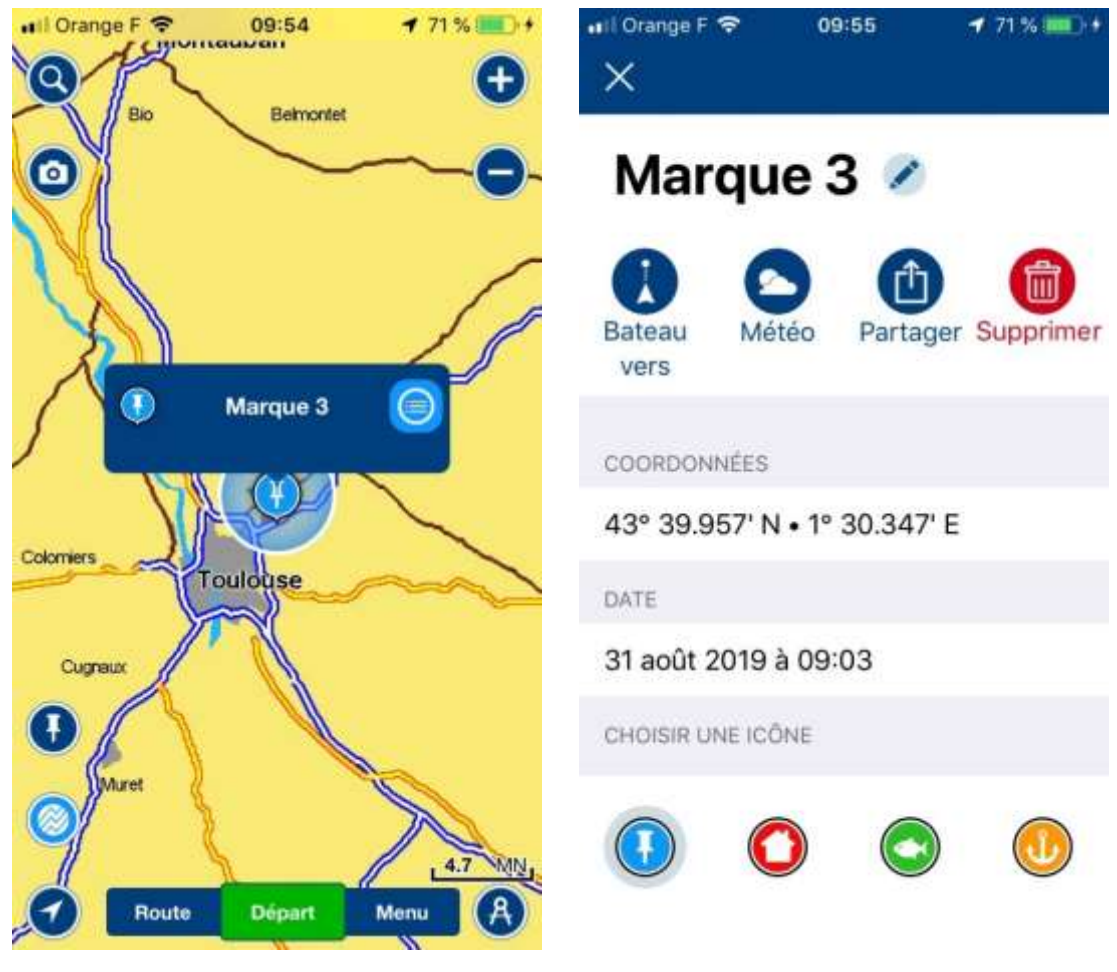

3436 - 3437

# 3.4 Synchronisation

Le bouton de synchronisation permet de sauvegarder sur le serveur de *Navionics* les données que l'on a enregistrées dans l'application mobile.

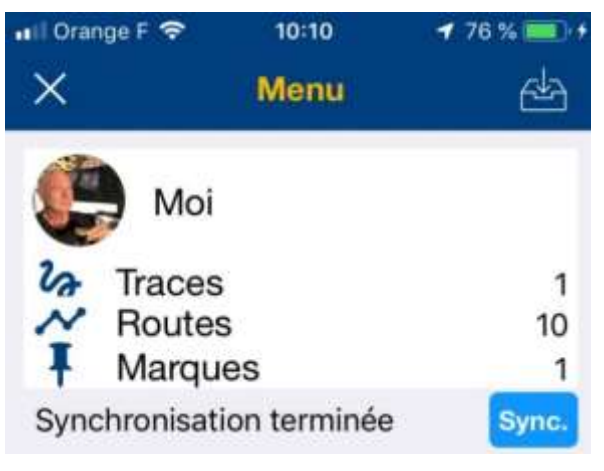

3438 – synchronisation

### 3.5 Cartes & options

Le menu **Cartes et options** permet de commander des cartes.

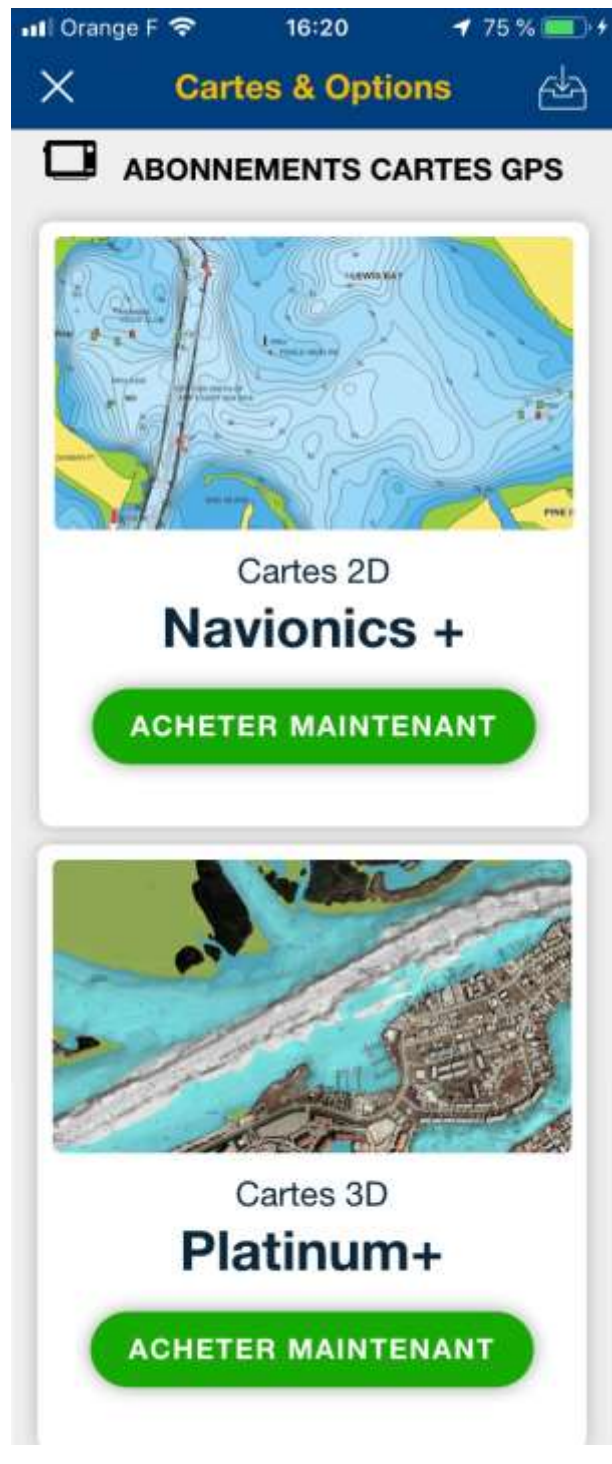

3325 - cartes

## 3.6 Télécharger des cartes

L'option Télécharger des cartes permet de ... télécharger des cartes. 🐵

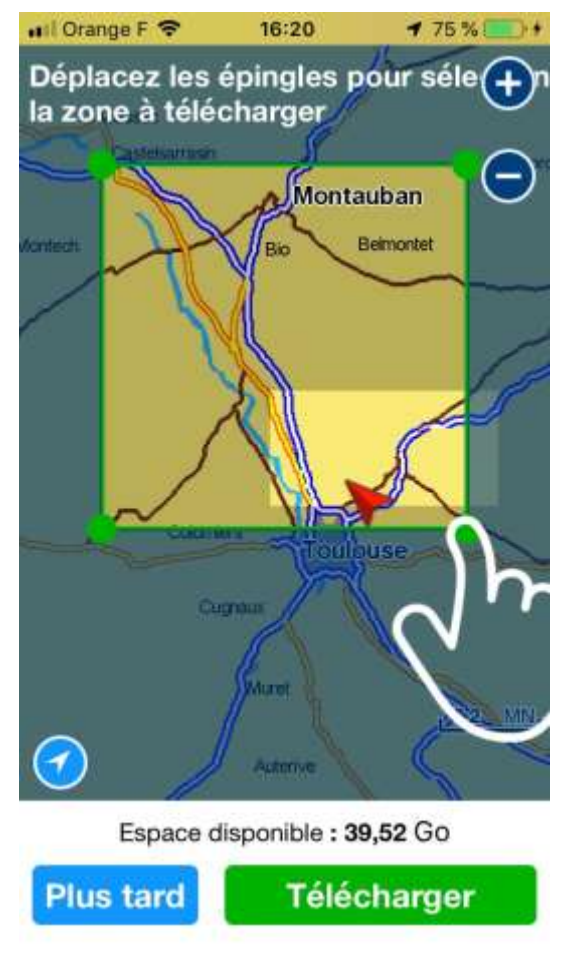

3329 - télécharger une carte

## 3.7 Mettre à jour les cartes

L'option **Mettre à jour les cartes** contrôle la validité de celles qui ont déjà été téléchargées et affiche un message si l'une au moins est obsolète :

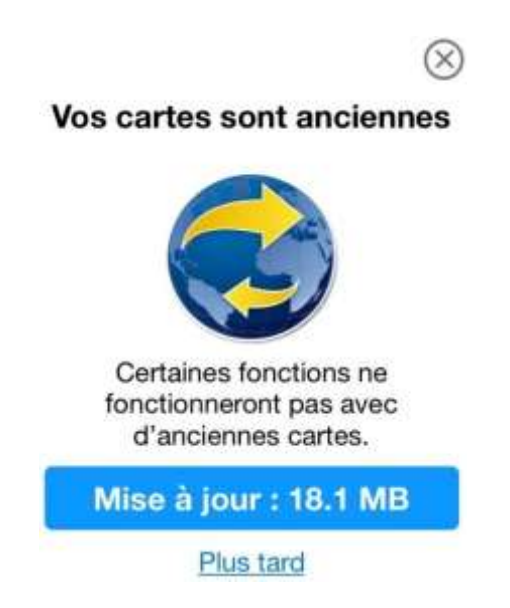

Cliquer sur **Mise à jour** pour lancer le téléchargement des cartes à mettre à jour.

## 3.8 Supprimer des cartes

L'option **Supprimer des cartes** permet de... supprimer des cartes<sup>6</sup>. 🐵

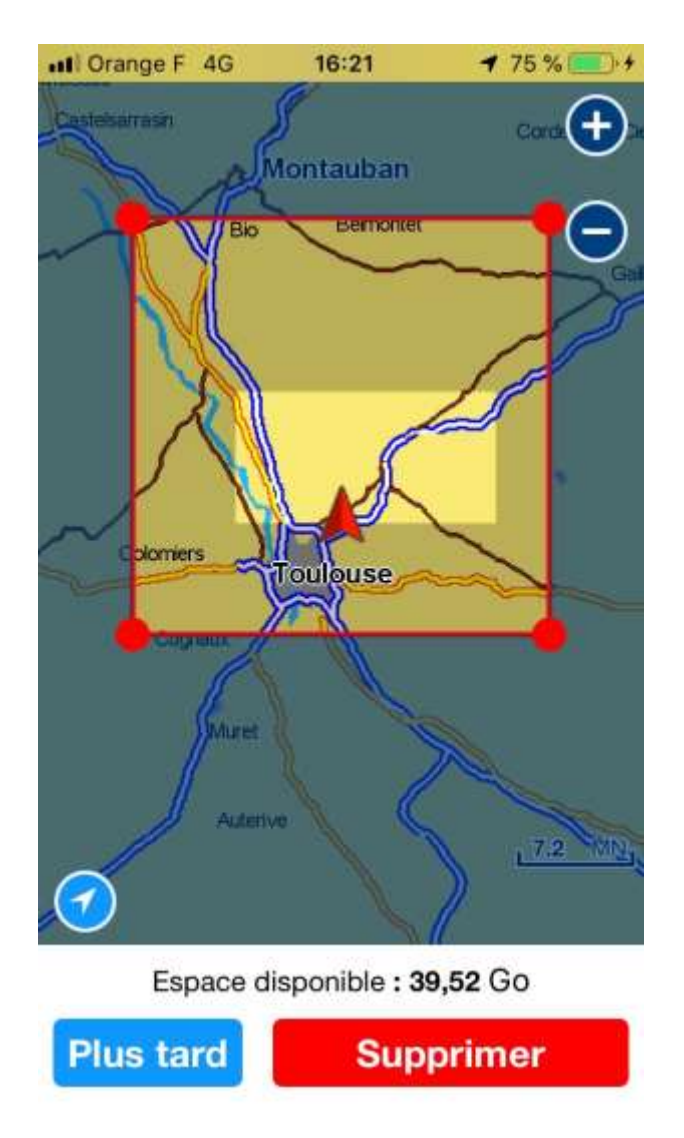

3329 – suppression d'une carte

## 3.9 Réglages carto

L'option **Réglages carto** permet de gérer les paramètres d'affichage des cartes sur votre smartphone ou tablette.

<sup>&</sup>lt;sup>6</sup> Ca va ? Vous suivez ?

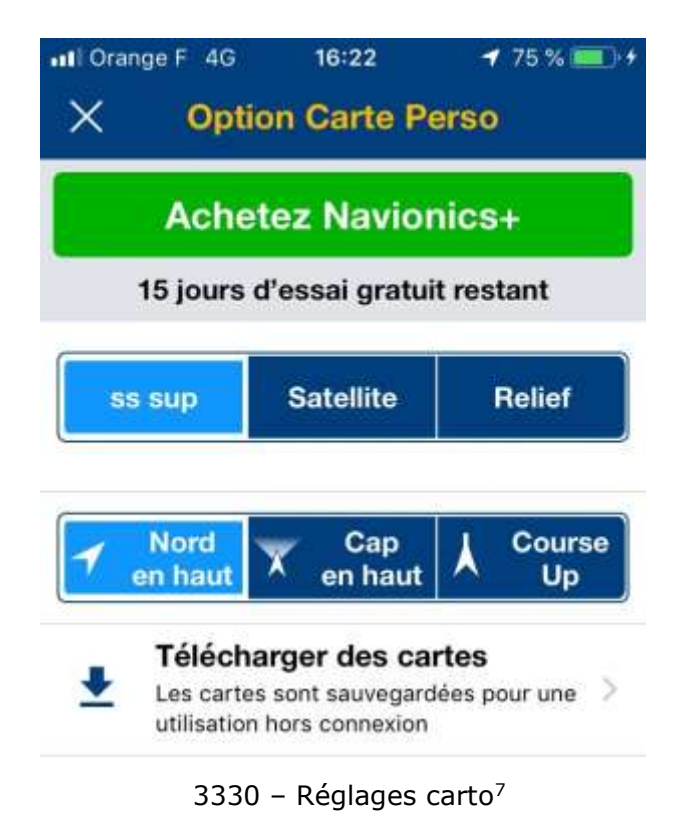

Télécharger des cartes est la même option que vue au § 3.6 ci-dessus.

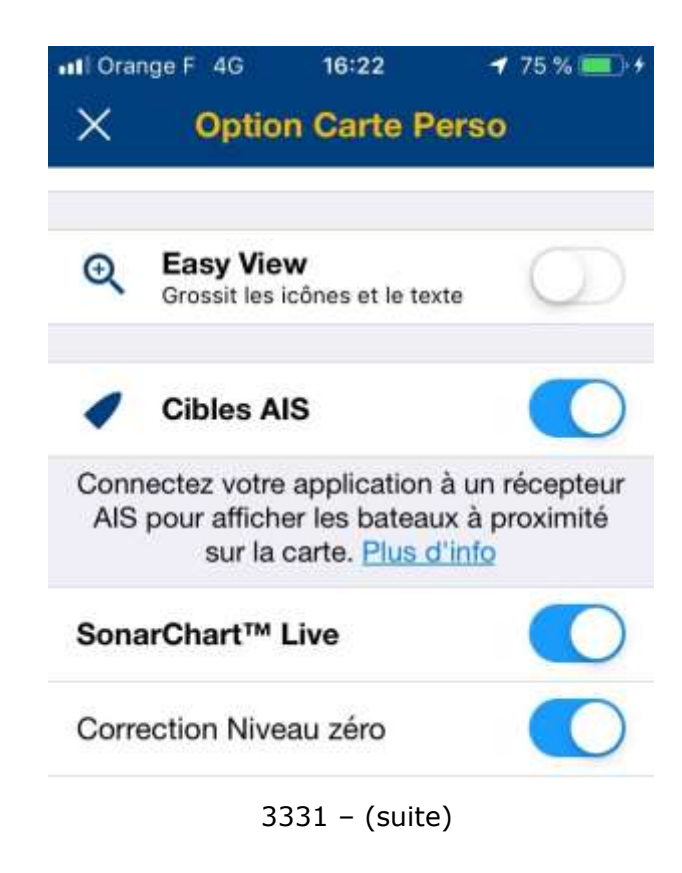

<sup>&</sup>lt;sup>7</sup> « ss sup » (*no overlay* en anglais) signifie *sans indications supplémentaires*, mode comparable à l'affichage « normal » de Google Maps.

| Visualisez la carte bathymétrique<br>en temps réel en utilisant les log<br>transmis par des appareils conn<br>Wi-Fi. <u>Plus d'info</u> | HD créée<br>s sondeur<br>lectés en |
|----------------------------------------------------------------------------------------------------|------------------------------------|
| Niveau zéro                                                                                                    | 0 m                                |
| -50 m                                                                                                    | )<br>16 m                          |
| Zone peu profonde                                                                                                    | 0 m                                |
| 0 m                                                                                                    | 10 m                               |
| Surbrillance profondeur                                                                                                    | 5 m                                |
| 0 m                                                                                                    | 20 m                               |
| Lignes de profondeurs                                                                                                    | ALL                                |
| <b>6</b><br>5 m                                                                                                    | ALL                                |
| Profondeurs de pêche<br>sur SonarChart™                                                                                                 | 0                                  |
| Densité SonarChart™ <b>ा</b> rè                                                                                                    | s haute                            |
| Basse 1                                                                                                    | frès haute                         |
| Augmentez/diminuez la densité o<br>de profondeur lorsque SonarCh<br>sélectionnée.                                                       | des lignes<br>art™ est             |
| Nature du fond                                                                                                    | $\bigcirc$                         |
| Community Edits                                                                                                    |                                    |
| ActiveCaptain Community                                                                                                    |                                    |
|                                                                                                    |                                    |

#### 3.10 Météo et marées

L'option **Météo et marées** permet d'afficher la météo et les marées.

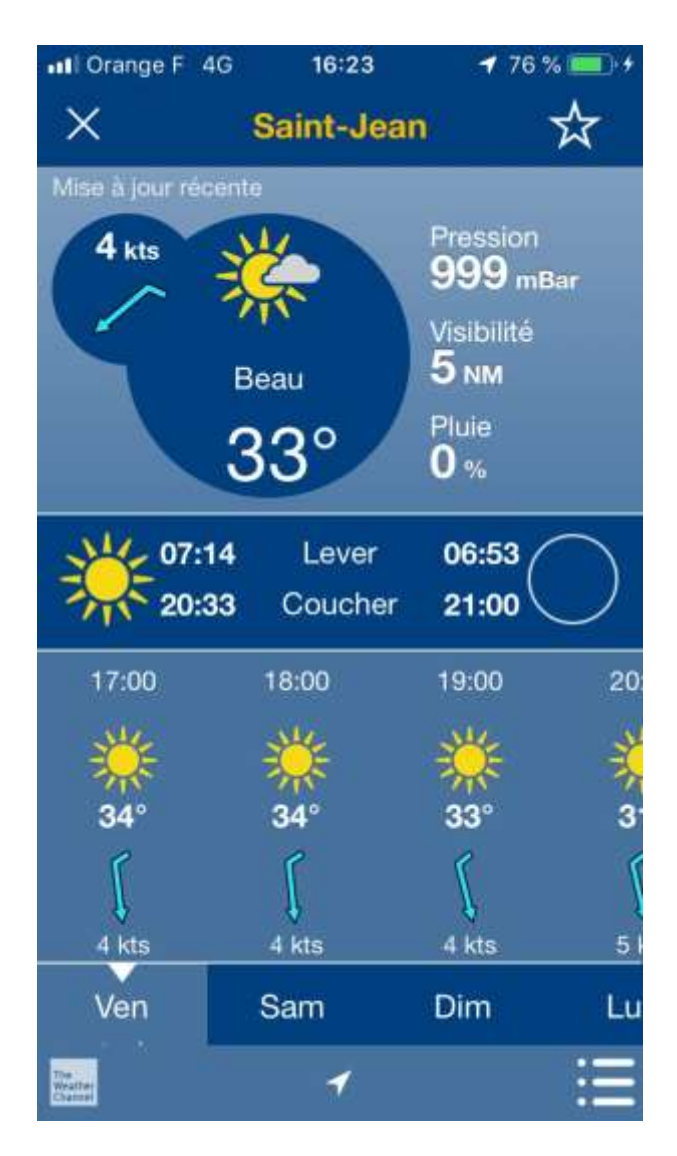

## 3.11 Connecter instruments

L'option **Connecter instruments** permet de connecter un instrument.

(voir image page suivante).

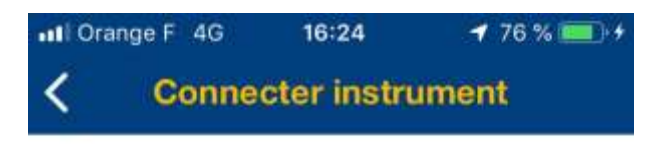

#### Comment se Connecter

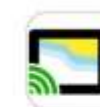

1. Activez la Wi-Fi de votre appareil <u>Appareils</u> compatibles

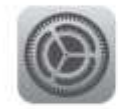

 Allez aux réglages de votre appareil mobile

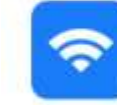

3. Ouvrez la section Wi-FI

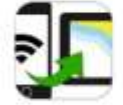

4. Sélectionnez le réseau de votre appareil

Un problème ? Essayez d'ajouter manuellement votre appareil Wi-Fi NMEA 0183.

AJOUTER UN APPAREIL

# 3.12 Réglages

L'option **Réglages** permet d'effectuer un certain nombre de réglages.

(voir image page suivante).

| III Orange F 4G                  | 16:24                          | 🕈 76 % 🧰 🗲        |
|----------------------------------|--------------------------------|-------------------|
| ×                                | Réglages                       |                   |
| Unités                           |                                | ×                 |
| Verrouillage a                   | utomatique                     | $\bigcirc$        |
| Désactivez le<br>du              | verrouillage a                 | automatique<br>e. |
| Rest                             | taurer ach                     | nats              |
| Retrouver les                    | cartes et optic<br>auparavant. | ons achetées      |
| À propos                         |                                | >                 |
| Déconnexion<br>Connecté(e) en ta | nt que didier.mo               | orandi@gma        |
| Paramètres d                     | e confidenti                   | alité >           |
|                                  |                                |                   |
|                                  |                                |                   |
|                                  |                                |                   |

### 3.13 Envoyer des commentaires

L'option **Envoyer des commentaires** permet d'envoyer un courrier électronique à l'assistance aux utilisateurs de *Navionics*.

(voir image page suivante).

| ••• Orange F 40 | 3 16:24       | <b>#</b> 76 % ()+ |
|-----------------|---------------|-------------------|
| Annuler         | Nouv. message | Envoyer           |
| À : help@na     | vionics.com   | Ð                 |
| Cc/Cci :        |               |                   |
| Objet :         |               |                   |
| (texte)         |               |                   |

#### 3.14 Aide

L'option **Aide** permet d'afficher les textes d'aide de l'application.

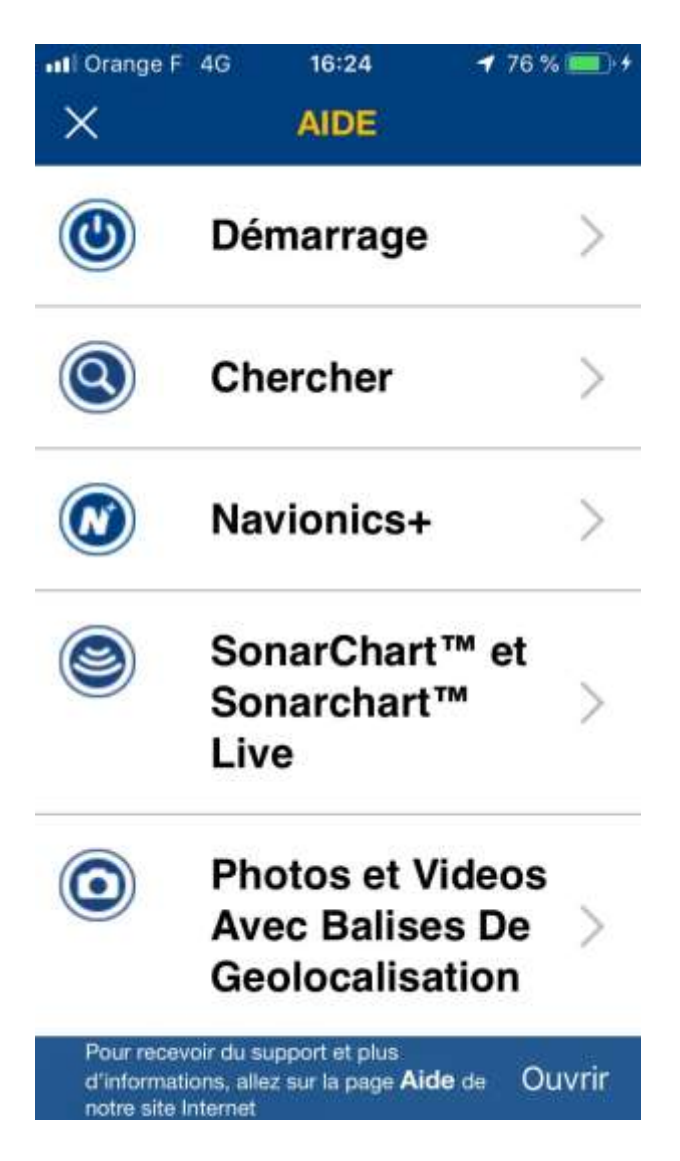

I Orange F 4G 16:25 ◀ 76 % ■ 4
Ketour DÉMARRAGE

#### DÉMARRAGE

Le téléchargement gratuit inclut : Traces, Routes, Distance, Marques, Prévisions des vents, réglages carto (non pour Govt. Chart.), Synchroniser mes données, Photos et vidéos, Partage, et un essai de l'abonnement. Achetez ensuite votre zone de navigation directement de votre Appli et téléchargez les cartes avec la même qualité de détails que sur votre traceur ! Lors de votre premier accès, les cartes sélectionnées, sans attendre, en effectuant une panoramique ou en zoomant sur la zone concernée et en suivant les instructions qui apparaissent en haut de la page. Vous pouvez également choisir de reporter votre achat, il faudra alors cliquer sur Menu > Cartes > Ajouter une region.

Une fois que vous avez acheté une carte, vous pouvez télécharger des portions de carte comme décrit dans la section <u>"Télécharger cartes"</u>

```
Pour recevoir du support et plus
d'informations, allez sur la page Aide de Ouvrir
notre site Internet
```

I Orange F 4G 16:25 

✓ 76 % ●
✓ Retour CHERCHER

#### **CHERCHER** par NOM

Vous pouvez chercher des Marinas, des Marées, des Courants, des Lacs et des Points d'Intérêt en tapant le nom d'une zone ou d'un port. Les recherches les plus récentes sont enregistrées dans la mémoire du dispositif et listées pour faciliter les futures recherches.

#### CHERCHER PAR POINT D'INTERET

Vous pouvez effectuer une recherche par point d'intérêt comme Marinas et Mouillages, Station de carburant, Restaurants et bars, Equipement plaisance, Taxi, Centres de réparation, Marées, Courants, Revendeurs et Lacs (si disponibles). En sélectionnant un point d'intérêt, vous pouvez afficher les résultats de la recherche listés du plus près au plus loin de votre position actuelle.

#### **CHERCHER** par LAT&LONG

Vous pouvez effectuer une recherche par Lat&Long en insérant les coordonnées et en cliquant sur "Montrer sur la carte". La carte se centre sur les coordonnées, tapez alors sur la fenêtre pour enregistrer une marque à cet endroit précis.

```
Pour recevoir du support et plus
d'informations, allez sur la page Aide de Ouvrir
notre site Internet
```

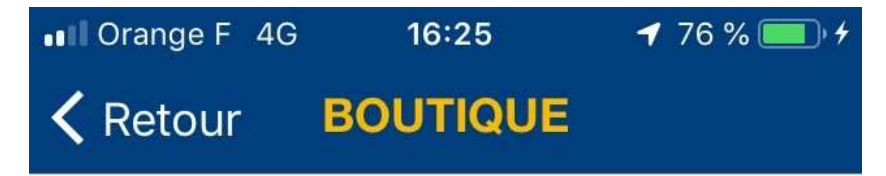

Dans cette section vous trouverez :

### LA BOUTIQUE NAVIONICS

Dans laquelle vous pouvez ajouter des régions, acheter les cartes pour votre traceur comme Navionics+ ou Platinum+ ainsi que des accessoires que vous pourrez utiliser avec votre Appli Navionics Boating (achats des accessoires disponibles uniquement aux Etats-Unis et Canada).

#### NAVIONICS+

Navionics+ est un abonnement d'un an à un pack "Tout en Un" qui inclut une série d'options comme : Carte Nautique, SonarChart<sup>™</sup>, Community Edits, Mises à jour des Cartes, Option Carte Perso, Module de Navigation, Autorouting et Timeline. Cliquez sur « Ajouter une région » pour afficher les zones disponibles. Avant tour achat d'une carte, vous avez la possibilité de tester gratuitement une région pendant 2 semaines. A expiration, vous ne pourrez utiliser Navionics+ qu'en l'achetant. Avec Navionics+ achetée, un drapeau vert sera affiché.

La Carte Nautique est la carte vectorielles primée qui incluet les marées et courants dynamiques, les aides à la navigation, la plus grande base de données de points d'intérêt (POIs) et plus encore.

- SonarChart<sup>™</sup> de Navionics, vainqueur de nombreux prix, est une carte bathymétrique HD parfaite pour localiser les zones de pêche et pour détecter plus de détails des contours des fonds marins. Elle reflète les conditions en constante évolution en intégrant les logs sondeur (traces sondeur) provenant de la communauté Navionics aux données existantes. Les utilisateurs des traceurs peuvent en savoir bien plus sur comment visualiser SonarChart<sup>™</sup> et comment mémoriser les logs sondeur avec les instrument des principaux fabricants de sondeurs (<u>Humminbird</u>, <u>Lowrance, Raymarine</u>, <u>Simrad</u>, <u>B</u> sur <u>navionics.com/sonarcharts</u>. Les utilisateurs de traceurs Garmin peuvent accéder à SonarChart<sup>TM</sup> sur notre <u>WebApp</u>. SonarChart<sup>TM</sup> est visualisable à partir d'un zoom de niveau 0,2 NM. Vous pouvez activer/ désactiver la visualisation en sélectionnant "SonarChart<sup>TM</sup>" dans Sélection Calque, dans la partie inférieure gauche de l'écran. La couverture SonarChart<sup>TM</sup> est en constante expansion, veuillez contrôler régulièrement.

- Community Edits et Communauté ACTIVECAPTAIN : joignez-vous à un plus gros groupe de passionnés! Obtenez plus de données localisées de la part de la communauté de Navionics ainsi que de celle des plaisanciers d'ActiveCaptain de Garmin.

Navigation Module (Module de navigation)

Navigation Module permet de planifier une route avec des fonctionnalités de navigation améliorées. Vous pouvez créer une route composée de deux ou plusieurs waypoints.

Planifier une route:

- Cliquez sur Route > Route manuelle

- Cliquez "De" / "A" dans la barre en haut de l'écran pour choisir le point de départ/destination.

- Choisissez une catégorie de POIs et sélectionnez un argument dans la liste ou sur la carte.

D'autres moyens de choisir un point de départ/destination :

- Cliquez sur l'icône GPS pour entrer la position actuelle (uniquement pour le point de

position actuelle (uniquement pour le point de départ)

- Appuyez quelques secondes sur la carte

- Cliquez "De" / "A" et ensuite sur Lat/Long

- Cliquez sur "De" / "A" et ensuite "Chercher" pour entrer un nom de POI (Point d'intérêt).

Une console sur l'écran affichera la Distance à l'arrivée, le Temps à l'arrivée et la consommation de carburant. Le Temps à l'arrivée et la consommation de carburant sont basés sur les paramètres du bateau. Le Temps à l'arrivée prend également en considération les <u>limites de vitesse</u> dans la zone (les limites de vitesse sont disponibles dans certaines zones uniquement).

Inversez votre route en appuyant sur les flèches à droite des coordonnées listées.

Les détails segments par segments apparaissent
pour les routes avec plusieurs waypoints. Cliquez sur l'icône Informations pour plus de détails sur chaque segment de route et pour voir et modifier les paramètres de votre bateau.

Modifier une Route:

Vous pouvez modifier les points de départ et de destination :

- Cliquez, maintenez la pression et déplacez le waypoint

- En alternative, cliquez sur le "x" dans la barre en haut de l'écran et sélectionnez-en un.

Appuyez quelques secondes sur la carte pour ajouter un nouveau waypoint de destination. Vous pouvez modifier des segments de route en cliquant et maintenant la pression sur la route pour ajouter un waypoint intermédiaire. Pour effacer des waypoints, cliquez sur n'importe quel waypoint et sur "Supprimer Waypoint".

En navigation:

Cliquez sur "Départ" pour commencer la navigation. Une fois que avez cliqué sur Départ, la route est automatiquement sauvegardée dans votre archive route.

Vous trouverez en haut de l'écran : le Relèvement, ou Bearing (BRG), le temps et la longueur de le segment de route jusqu'au prochain waypoint, la vitesse temporelle réelle, COG (Route sur le fond), l'heure estimée d'arrivée et la longueur restante avant l'arrivée.

En cliquant sur chaque champ, des pop-ups contenant des informations détaillées seront affichés. Vous pouvez personnaliser, partager ces informations et accéder à d'autres informations relatives à la route (vous pouvez régler les unités de mesure, les paramètres de vitesse de croisière et de la consommation moyenne de carburant).

Si vous avez à la fois une route et une traces actives, vous pouvez basculer entre les consoles Route et Trace.

Vous pouvez modifier votre route même après l'avoir activée :

- Cliquez sur Route > Modifier et suivez la procédure décrite ci-dessus.

- En alternative, vous pouvez déplacer directement les waypoints en appuyant quelques secondes sur chacun d'eux.

Les segments de Route peuvent également être modifier même une fois la route activée.

En cliquant sur « Stop », vous pouvez aussi:

- Interrompre la route

- Inverser la route

- Accéder à d'autres informations relatives à la route.

En sélectionnant « Archive routes », vous avez accès à toutes les routes créées et vous pouvez activer celle que vous désirez.

Points d'intérêts proches de la destination:

Une liste de points d'intérêts proches de la destination comme marinas, services de réparation et restaurants est automatiquement extraite de la banque de données et mise en évidence sur la carte. Les POIs sont affichés sur la console (si vous avez un iPhone, cliquez sur l'icône "Informations" pour les afficher). Cliquez sur une catégorie pour afficher une liste avec les détails. Cliquez le nom d'un POI pour le mettre en évidence sur la carte.

#### Autorouting Dock-to-dock

Autorouting Dock-to-dock permet de créer des routes détaillées en fonction des données cartographiques et des aides à la navigation.

Lors du premier accès à Autorouting de mouillage à mouillage, il vous sera demander de régler les Paramètres bateau. Le réglage par défaut est de 33 pieds (10 mètres). Vous pouvez accéder à Paramètres bateau à n'importe quel moment en :

 Cliquant sur Menu>Réglages>Paramètres bateau, ou en

- Cliquant sur le bouton "Paramètres bateau" lorsque vous créez une route.

Périodiquement, chaque fois que vous ouvrirez Autorouting Dock-to-dock, l'Appli contrôlera si vos cartes sont mises à jour. Planifier, enregistrer et démarrer une route:

Autorouting Dock-to-dock vous permet de planifier une route automatiquement : Cliquez sur Route > Route automatique. Suivez la même procédure indiquée pour <u>"Navigation</u> <u>Module"</u> pour planifier, enregistrer et démarrer une route. Avec le GPS activé, maintenez la pression sur la carte pour créer automatiquement une route. Votre position GPS sera le point de départ et le point sélectionné sur la carte le point d'arrivée.

Précautions:

Autorouting Dock-to-dock mettra en évidence des avertissements le long du parcours en affichant les segments de route en rouge et un triangle rouge :

- Si les segments rouges sont continus, vous devrez procéder avec précaution (danger possible).

- Si les segments rouges sont en pointillés, vous ne devez pas naviguez dans cette zone.

Vous pouvez zoomer et cliquer sur le triangle rouge pour plus de détails.

Limites de vitesse:

Les limites de vitesse sont disponibles dans certaines zones uniquement. Durant le parcours, vous serez informés des limites de vitesse et vous serez alertés en cas de dépassement. La limite de vitesse est indiquée dans un cercle à coté de la console en haut de l'écran. La console sera mise en évidence en rouge lorsque la limite est dépassée. Vous serez également avertis en cas d'une zone "no wake".

Autorouting Dock-to-dock affiche également les <u>Points d'intérêt</u> proches de la destination.

### **Option Carte Perso**

Option Carte Perso vous permet de personnaliser l'affichage de votre carte et de surligner les caractéristiques les plus importantes de votre carte.

Sélectionnez d'abord les unités de mesure désirées dans les réglages. Les caractéristiques incluent :

- Satellite ou Relief

- Zone peu profonde: surligne les zones peu profondes et celles potentiellement dangereuses (marques rouges)

- Lignes de profondeur: spécifie les lignes bathymétriques à afficher sur la carte

 Profondeurs de pêche : personnalisez et affichez jusqu'à 5 profondeurs de pêche sur la carte. Basculez le bouton sur ACTIVÉ pour activer la première profondeur : ensuite renommez-la, choisissez une couleur et définissez les valeurs de profondeur (soit en utilisant le curseur, soit en cochant la case correspondante). Pour supprimer une profondeur, appuyez sur " Supprimer ". Appuyez sur " Ajouter une profondeur " pour créer des profondeurs supplémentaires. Dans le cas où plusieurs profondeurs se chevauchent, la partie en commun prend la couleur de la dernière profondeur créée.

 Nature du fond: révèle la composition des fonds marins sous-jacents (cette caractéristique est disponible pour les certains lacs américains HD, la France, le nord de la Corse)

Zone peu profonde, Surbrillance profondeur et Lignes de profondeur sont interdépendantes. La valeur que vous définirez dans Zone peu profonde sera la valeur minimum pour la Surbrillance profondeur. La valeur que vous choisirez pour Surbrillance profondeur sera

automatiquement définie comme la limite inférieure pour les lignes de profondeur. Cela signifie que la carte va montrer la bathymétrie jusqu'à et y compris la limite que vous définirez. Profondeur de pêche est liée à Zone peu profonde et Lignes de profondeur selon les principes décrits précédemment. Dans l'option carte perso, la profondeur de pêche et la nature du fond sont visibles uniquement si vous zoomez au moins à 4 MN. Les caractéristiques Zone peu profonde, Lignes de profondeur, Niveau zéro et Surbrillance profondeur sont visibles à tous les niveaux de zoom. Lorsque vous définissez une valeur de niveau d'eau différente de "0" et positive, un bouton d'alerte rouge avec un danger s'affiche sur l'écran pour vous le rappeler. Pour faire disparaître le message, cliquez sur le bouton. En remettant Niveau zéro à "0" vous ferrez tout disparaître.

#### Météo et Marées

La fonction Météo et Marées fournit les prévisions météo détaillées, les Marées et Courants et les informations des bouées NOAA.

Météo et Marées est accessible de la première page en ouvrant l'Appli. Utilisez le curseur en forme de croix et placez-le sur l'endroit de votre choix. Cliquez sur l'icône météo qui apparaît à gauche du curseur. Les informations comprennent : Conditions du vent actuel, Météo actuelle, Pression atmosphérique, Visibilité, % précipitations (pluie et neige), Marées et Courants, Prévisions météo : par heure et journalières avec les températures max et min., Superposition cartographique pour : Vent, Bouées, Marées et Courants. Les bouées météo incluent les informations NOAA suivantes : Direction du vent, Vitesse du vent, Rafales, Hauteur des vagues, Période dominante, Direction des vagues, Pression

atmosphérique, Tendance, Température de l'air, Point de rosée, Température de l'eau en surface.

Cliquez sur l'icône Départ pour enregistrer les infos météo d'une zone définie comme favorite. Jusqu'à 10 zones.

#### Mises A Jour Des Cartes

Vous pouvez télécharger les mises à jours pour toutes les cartes déjà en votre possession ou sélectionner une zone spécifique en zoomant ou en effectuant un panoramique. Il est également possible de télécharger les mises à jour de manière la manière suivante:

- Sélectionnez "Tout Mettre à Jour" dans le menu principal;

Ou lors de la notification qui apparaît tous les 30 jours.

#### **Timeline**

Les photos prises durant l'enregistrement d'une trace sont toutes mémorisées et visibles dans cette section. Vous pouvez voir également tous les points d'intérêt et les photos panoramiques à proximité.

#### SONARCHART™ LIVE

Avec SonarChart<sup>™</sup> Live vous pouvez créer votre propre SonarChart<sup>™</sup>, la carte bathymétrique HD. Si vous êtes connectés à un des mbinées avec les appareils externes suivants pour créer <u>appareils compatibles</u> et que vous commencez votre navigation, vous visualiserez un bouton dédié sur Sélection Calque (qui active l'affichage de SonarChart<sup>™</sup> Live sur la carte) et des réglages supplémentaires dans Réglages Carto :

 1) 'Affichage SonarChart<sup>™</sup> Live" : Affichage d'une couche supplémentaire créée durant votre parcours avec les données reçues par appareils compatibles connecté. Visualisez également les valeurs de profondeur sur la carte.

 2) Cliquez sur "Paramètres SonarChart™ Live" pour accéder aux options supplémentaires :

 Pour modifier le calque cliquez sur "Modifier SonarChart<sup>™</sup> Live", faites ensuite glisser votre doigt sur l'écran pour effacer SonarChart<sup>™</sup> Live, puis cliquez sur Annuler/Confirmer.

- Réglez la couleur et la transparence de votre calque personnel.

 Créez SonarChart<sup>™</sup> Live: si vous êtes abilités, vous créerez automatiquement SonarChart<sup>™</sup> Live une fois connectés à un appareil compatible. Désactivez lorsque vous naviguez sur le calque créé précédemment si vous ne voulez pas le mettre à jour ou le modifier.

Cliquez sur "Restaurer les valeurs par défaut" pour retourner à toutes les valeurs par défaut.

## CORRECTIONS D'AMPLITUDE DES MARÉES/NIVEAU ZERO POUR SONARCHART™ LIVE

Vous pouvez entrer les amplitudes de marée/et les niveaux des eaux intérieures pour un calque SonarChart<sup>™</sup> Live encore plus précis. Pour utiliser cette fonction, vous devez avoir un abonnement à Navionics+ pour la région sur laquelle vous naviguez. Dès que vous êtes connectés à un appareil compatible il vous est demandé de choisir entre Mer ou Eaux intérieures.

En fait, en fonction de votre choix l'Appli vous permettra de :

- Sélectionner la station de marée la plus appropriée (Mer)

- d'obtenir le Niveau zéro (Eaux intérieures).

Allez sur Menu > Option Carte pour trouver l'icône "Correction Niveau zéro" avec laquelle vous pouvez activer/désactiver les corrections d'amplitude des marées/Niveau zéro.

### **APPAREILS COMPATIBLES**

Les Applis Navionics Boating peuvent être combinées avec les appareils externes suivants pour créer <u>SonarChart™ Live</u>.

### RAYMARINE

Raymarine Dragonfly 4, 5 et 7 PRO et Wi-Fish permettent d'accéder à la fonction SonarChart<sup>™</sup> Live. DownVision peut également s'afficher en écran partagé sur les deux appareils. De plus, Dragonfly PRO est doté de l'affichage sondeur. Les deux appareils Raymarine créent leurs propres réseaux Wi-Fi.

Allez dans les réglages de votre appareil mobile > et connectez-vous au réseau du mobile (vous pouvez trouver le mot de passe sur l'étiquette de l'appareil) : la modalité écran partagé sera automatiquement activée. Les données sondeur défilent automatiquement sur l'écran.

Appuyez et tout en maintenant la pression faite glisser pour faire défiler en arrière. Relâchez la pression de vos doigts sur l'écran pour augmenter le niveau de zoom, verticalement et horizontalement, pour afficher plus de détails.

Sur la barre au-dessus du graphique, vous pourrez voir :

- Une icône pour choisir un mode d'affichage (si vous utilisez Wi-Fish, la première icône sera celle des réglages du sondeur).

 Une icône pour faire une capture d'écran (assurez-vous que votre Appli a un accès à vos photos. Allez sur les réglages de votre appareil mobile>Confidentialité>Photos)

- La température.

Si vous utilisez Dragonfly PRO 4, 5 et 7, en cliquant sur le graphique, vous verrez apparaître le bouton de réglage du sondeur. Sélectionnez-le pour pouvoir faire votre choix parmi les options suivantes :

- Sensibilité : vous pouvez régler manuellement la puissance, le contraste et le filtre anti-bruit ou choisir le mode automatique.

- Intervalle : vous pouvez choisir le mode automatique ou régler manuellement les valeurs de « Basse profondeur»/ »Grande

55/96

profondeur » en utilisant les Flèches droites. Retournez en arrière en cliquant sur « Basse profondeur/Grande profondeur.

- Options : sélectionnez la palette de couleur que vous préférez pour le graphique sondeur ou basculez « Indicateur de profondeur » sur on/off. Sélectionnez A-Scope : Les échos identifiés dans le faisceau acoustique de la sonde seront immédiatement affiché.

- Réglages: régler le Décalage de fond en configurant la distance entre le transducteur et le niveau d'eau (Sous le niveau d'eau) ou entre le transducteur et la quille (Au dessus de la quille).

La valeur de profondeur est affichée sur la partie inférieure gauche du graphique.

Les unités de profondeur et température peuvent être réglées à partir du menu de

l'Appli > réglages >Unités.

Cliquez sur la carte pour cacher l'affichage du sondeur. De cette manière, seules les valeurs de la profondeur en temps réel seront affichées sur l'écran. Les valeurs seront également affichées en combinaison d'une Trace ou d'une Route active. En cliquant sur les valeurs de profondeur, l'affichage du sondeur apparaîtra de nouveau.

Si vous avez un iPhone, tournez le en mode paysage pour afficher le graphique en plein écran. Déconnectez votre appareil mobile du réseau Raymarine pour interrompre l'affichage du graphique.

### SONARPHONE T-BOX

La SonarPhone T-BOX est un sondeur à installer à bord. En combinaison avec votre Appli, il vous permet de créer SonarChart<sup>TM</sup> Live et visualiser le graphique d'un sondeur sur votre smartphone ou tablette.

Une fois installé à bord, le SonarPhone T-BOX crée sa propre connexion Wi-Fi. Allez sur Réglages de votre dispositif > Wi-Fi et connectez votre dispositif à "T-BOX ".

L'affichage du sondeur sera automatique sur votre carte.

Le graphique affiche :

-Les valeurs de profondeur

-Le niveau de gain (voir ci-dessous)

-La température de l'eau

-L'échelle de profondeur

-Le fond.

En cliquant sur le graphique, une icône de réglage, un curseur apparaitront:

Cliquez sur l'icône de Réglages pour afficher les Paramètres sondeur : unité de profondeur, unité de température, symboles poissons (Alarme poisson et Profondeur poisson), Alarme de profondeur, Clarté en surface, Filtre anti-bruit, Compensation quille, Angle faisceau.

- Vous régler "Gain" avec le curseur de 1 à 100%. Avec les valeurs hautes une plus grande quantité d'information est affichée sur le graphique et il est plus facile de voir de petits objets.

Cliquez sur la carte pour faire glisser l'affichage sondeur, un rond apparaitra affichant les valeurs instantanées de profondeur de l'eau. Les valeurs seront également affichées en combinaison d'une trace ou Route active.

En cliquant sur la valeur de Profondeur de l'Eau dans le rond, l'affichage sondeur

apparaitra de nouveau.

Si vous possédez un iPhone, basculez en mode paysage pour visualiser les graphiques en plein écran.

Pour arrêter l'affichage sondeur, il suffit de vous déconnecter du réseau T-BOX.

# **GOFREE WIFI-1 MODULE**

Le module GoFree WIFI-1 est un <u>routeur Wi-</u> <u>Fi</u>.

# DIGITAL YACHT SONAR SERVER

Digital Yacht Sonar Server est un <u>routeur Wi-</u> <u>Fi</u>.

# **RESTAURER ACHATS**

Retrouver les cartes et options achetées auparavant.

#### SONARCHART™ LIVE

Avec SonarChart<sup>™</sup> Live vous pouvez créer votre propre SonarChart<sup>™</sup>, la carte bathymétrique HD. Si vous êtes connectés à un des mbinées avec les appareils externes suivants pour créer <u>appareils compatibles</u> et que vous commencez votre navigation, vous visualiserez un bouton dédié sur Sélection Calque (qui active l'affichage de SonarChart<sup>™</sup> Live sur la carte) et des réglages supplémentaires dans Réglages Carto :

 ''Affichage SonarChart<sup>™</sup> Live": Affichage d'une couche supplémentaire créée durant votre parcours avec les données reçues par appareils compatibles connecté. Visualisez également les valeurs de profondeur sur la carte.

 2) Cliquez sur "Paramètres SonarChart™ Live" pour accéder aux options supplémentaires : - Pour modifier le calque cliquez sur "Modifier SonarChart<sup>™</sup> Live", faites ensuite glisser votre doigt sur l'écran pour effacer SonarChart<sup>™</sup> Live, puis cliquez sur Annuler/Confirmer.

- Réglez la couleur et la transparence de votre calque personnel.

- Créez SonarChart<sup>™</sup> Live: si vous êtes abilités, vous créerez automatiquement SonarChart<sup>™</sup> Live une fois connectés à un appareil compatible. Désactivez lorsque vous naviguez sur le calque créé précédemment si vous ne voulez pas le mettre à jour ou le modifier.

Cliquez sur "Restaurer les valeurs par défaut" pour retourner à toutes les valeurs par défaut.

## CORRECTIONS D'AMPLITUDE DES MARÉES/NIVEAU ZERO POUR SONARCHART™ LIVE

62/96

Vous pouvez entrer les amplitudes de marée/et les niveaux des eaux intérieures pour un calque SonarChart<sup>™</sup> Live encore plus précis. Pour utiliser cette fonction, vous devez avoir un abonnement à Navionics+ pour la région sur laquelle vous naviguez. Dès que vous êtes connectés à un appareil compatible il vous est demandé de choisir entre Mer ou Eaux intérieures.

En fait, en fonction de votre choix l'Appli vous permettra de :

- Sélectionner la station de marée la plus appropriée (Mer)

- d'obtenir le Niveau zéro (Eaux intérieures).

Allez sur Menu > Option Carte pour trouver l'icône "Correction Niveau zéro" avec laquelle vous pouvez activer/désactiver les corrections d'amplitude des marées/Niveau zéro.

## **APPAREILS COMPATIBLES**

Les Applis Navionics Boating peuvent être combinées avec les appareils externes suivants pour créer <u>SonarChart™ Live</u>.

## RAYMARINE

Raymarine Dragonfly 4, 5 et 7 PRO et Wi-Fish permettent d'accéder à la fonction SonarChart<sup>™</sup> Live. DownVision peut également s'afficher en écran partagé sur les deux appareils. De plus, Dragonfly PRO est doté de l'affichage sondeur.

Les deux appareils Raymarine créent leurs propres réseaux Wi-Fi.

Allez dans les réglages de votre appareil mobile > et connectez-vous au réseau du mobile (vous pouvez trouver le mot de passe sur l'étiquette de l'appareil) : la modalité écran partagé sera automatiquement activée. Les données sondeur défilent automatiquement sur l'écran.

Appuyez et tout en maintenant la pression faite glisser pour faire défiler en arrière. Relâchez la pression de vos doigts sur l'écran pour augmenter le niveau de zoom, verticalement et horizontalement, pour afficher plus de détails.

Sur la barre au-dessus du graphique, vous pourrez voir :

- Une icône pour choisir un mode d'affichage (si vous utilisez Wi-Fish, la première icône sera celle des réglages du sondeur).

 Une icône pour faire une capture d'écran (assurez-vous que votre Appli a un accès à vos photos. Allez sur les réglages de votre appareil mobile>Confidentialité>Photos)

- La température.

Si vous utilisez Dragonfly PRO 4, 5 et 7, en cliquant sur le graphique, vous verrez apparaître le bouton de réglage du sondeur. Sélectionnez-le pour pouvoir faire votre choix parmi les options suivantes :

- Sensibilité : vous pouvez régler manuellement la puissance, le contraste et le filtre anti-bruit ou choisir le mode automatique.

- Intervalle : vous pouvez choisir le mode automatique ou régler manuellement les valeurs de « Basse profondeur»/ »Grande profondeur » en utilisant les Flèches droites. Retournez en arrière en cliquant sur « Basse profondeur/Grande profondeur.

 Options : sélectionnez la palette de couleur que vous préférez pour le graphique sondeur ou basculez « Indicateur de profondeur » sur on/off. Sélectionnez A-Scope : Les échos identifiés dans le faisceau acoustique de la sonde seront immédiatement affiché.

- Réglages: régler le Décalage de fond en configurant la distance entre le transducteur et le niveau d'eau (Sous le niveau d'eau) ou entre le transducteur et la quille (Au dessus de la quille).

La valeur de profondeur est affichée sur la partie inférieure gauche du graphique.

Les unités de profondeur et température peuvent être réglées à partir du menu de l'Appli > réglages >Unités.

Cliquez sur la carte pour cacher l'affichage du sondeur. De cette manière, seules les valeurs de la profondeur en temps réel seront affichées sur l'écran. Les valeurs seront également affichées en combinaison d'une Trace ou d'une Route active. En cliquant sur les valeurs de profondeur, l'affichage du sondeur apparaîtra de nouveau.

Si vous avez un iPhone, tournez le en mode paysage pour afficher le graphique en plein écran. Déconnectez votre appareil mobile du réseau Raymarine pour interrompre l'affichage du graphique.

### SONARPHONE T-BOX

La SonarPhone T-BOX est un sondeur à installer à bord. En combinaison avec votre Appli, il vous permet de créer SonarChart<sup>TM</sup> Live et visualiser le graphique d'un sondeur sur votre smartphone ou tablette.

Une fois installé à bord, le SonarPhone T-BOX crée sa propre connexion Wi-Fi. Allez sur Réglages de votre dispositif > Wi-Fi et connectez votre dispositif à "T-BOX ".

L'affichage du sondeur sera automatique sur votre carte.

Le graphique affiche :

-Les valeurs de profondeur

-Le niveau de gain (voir ci-dessous)

-La température de l'eau

-L'échelle de profondeur

-Le fond.

En cliquant sur le graphique, une icône de réglage, un curseur apparaitront:

Cliquez sur l'icône de Réglages pour afficher les Paramètres sondeur : unité de profondeur, unité de température, symboles poissons (Alarme poisson et Profondeur poisson), Alarme de profondeur, Clarté en surface, Filtre anti-bruit, Compensation quille, Angle faisceau.

- Vous régler "Gain" avec le curseur de 1 à

100%. Avec les valeurs hautes une plus grande quantité d'information est affichée sur le graphique et il est plus facile de voir de petits objets.

Cliquez sur la carte pour faire glisser l'affichage sondeur, un rond apparaitra affichant les valeurs instantanées de profondeur de l'eau. Les valeurs seront également affichées en combinaison d'une trace ou Route active.

En cliquant sur la valeur de Profondeur de l'Eau dans le rond, l'affichage sondeur apparaitra de nouveau.

Si vous possédez un iPhone, basculez en mode paysage pour visualiser les graphiques en plein écran.

Pour arrêter l'affichage sondeur, il suffit de vous déconnecter du réseau T-BOX.

### **GOFREE WIFI-1 MODULE**

Le module GoFree WIFI-1 est un <u>routeur Wi-</u> <u>Fi</u>.

### DIGITAL YACHT SONAR SERVER

Digital Yacht Sonar Server est un <u>routeur Wi-</u> <u>Fi</u>.

### **RESTAURER ACHATS**

Retrouver les cartes et options achetées auparavant.

# ■■ Orange F 4G 16:30 **1** 77 % 💷 4

# **K** Retour **PHOTOS ET VIDEOS...**

### PHOTOS ET VIDEOS AVEC BALISES DE GEOLOCALISATION

Fonction disponible uniquement si le dispositif est doté d'un appareil photo. Cliquez sur l'icône de l'appareil photo en haut de l'écran pour prendre des Photos Géo localisées. Une icône représentant un appareil photo est alors placée sur la carte là où la Photo a été prise. Pour effectuer une Vidéo géo référencée, appuyez sur l'icône de l'appareil photo et autorisez l'accès de l'appareil photo à l'Appli et au micro de votre appareil. Appuyez en maintenant la pression sur le bouton pour enregistrer la vidéo. Relâchez le bouton pour arrêter l'enregistrement. Vous pouvez accéder à vos Photos et à vos Vidéo Géo localisées en ciblant avec le réticule qui apparait en touchant la carte pour sélectionner l'appareil photo o camera, cliquez ensuite sur "?". Les Photos et les Vidéos sont automatiquement numérotées dans l'ordre. Vous pouvez partager vos Photos et Vidéos par e-mail, sur Facebook et sur Twitter, ou bien les effacer.

En permettant l'accès de l'Appli à vos photos prises durant l'enregistrement d'une trace, celles-ci seront visibles dans la section Timeline de la trace correspondante.

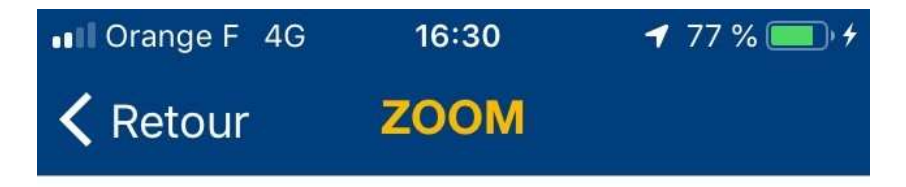

### ZOOMER

Cliquez sur « + » en haut à droite, faites un double click sur l'écran tactile, ou bien éloignez l'index et le pouce en contact sur l'écran tactile.

# DÉZOOMER

Cliquez sur « - » en haut à droite, faites un double click avec deux doigts sur l'écran tactile ou bien rapprochez l'index et le pouce en contact sur l'écran tactile.

# PANORAMIQUE

. Posez un doigt sur l'écran, maintenez-le en faisant glisser la carte.

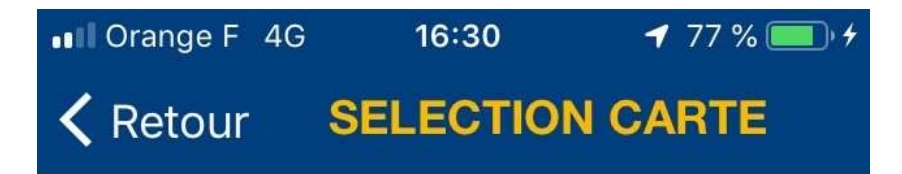

## **SELECTION CARTE**

Sélection Carte est placé en bas à gauche de l'écran. En cliquant dessus vous pouvez sélectionner :

 Govt. Chart: La Carte Gouvernementale pour les Etats Unis, disponible parmi les régiones suivantes: USA, US & Canada, Caribbean & South America, Asia & Africa, et Pacific Islands.

- Navionics (les Cartes Navionics).

- SonarChart<sup>™</sup>, la carte bathymétrique HD qui affiche les conditions en constante évolution.

- Cliquez sur l'icône "Informations" pour savoir quels sont les appareils compatibles que vous pouvez utiliser pour créer SonarChart<sup>TM</sup> Live. Après avoir créé la première SonarChart<sup>TM</sup> Live, un interrupteur apparaîtra pour l'afficher/la cacher sur la carte.
Vous pouvez aussi : - Accéder à réglages carto

- Souscrire un abonnement à Navionics+ ou mettre à jour toutes les cartes que vous avez téléchargées.

Lorsque Sélection Calque est transparent, il indique que :

- vous n'avez pas acheté la carte de la zone que vous êtes en train de visualiser

- que les cartes officielles ne sont pas disponibles pour la zone que vous êtes en train de visualiser.

Lorsque que la Carte Gouvernementale est sélectionnée vous ne pouvez pas visualiser réglages carto dans Menu et Réglages.

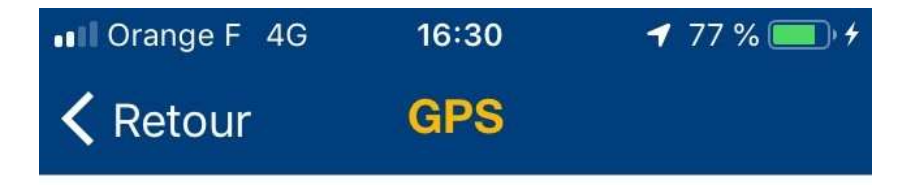

### **GPS, BOUSSOLE ET COURSE UP**

Appuyez sur la touche GPS pour visualiser votre position au centre de la carte. Appuyez de nouveau la touche GPS pour activer la rotation de la carte en fonction de la direction suivi par votre dispositif. Appuyez encore une fois pour activer la fonction Course Up (direction vers le haut de l'écran). Avec Course Up, la direction de votre parcours est orientée vers le haut de l'ecran.

## PARTAGEZ VOTRE POSITION GPS

Vous pouvez partager un lien avec votre position GPS

- Utilisez le cible pour viser votre position GPS actuelle, puis appuyez sur « ? »

- Cliquez sur le bouton de partage près des coordonnées

- Choisissez votre option de partage

## **ENREGISTRER LA POSITION GPS**

Vous pouvez sauvegarder votre position GPS dans l'archive :

- utilisez la cible qui apparaît la carte et cliquez sur "?"

- sélectionnez "Ajouter aux Marques"

- sélectionnez ensuite une icône de votre choix comme Marque

- Appuyez sur « Définir sur le GPS », puis sur « Enregistrer »

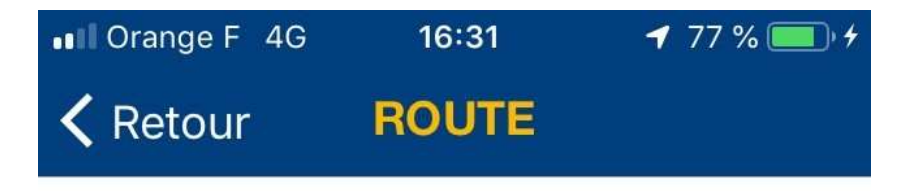

#### ROUTE

Il est possible de commencer une route de différentes manières :

1) cliquez sur "Route", sélectionnez "Nouvelle Route" et touchez la carte à l'endroit où vous voulez placer un waypoint

2) touchez la carte, puis la cible, et enfin « Route Vers »

3) recherchez un POI, accédez ensuite à la page des détails et cliquez sur « Route vers".

Vous pouvez placer jusqu'à 200 waypoints sur la carte. Pour effacer un waypoint, cliquez sur le bouton « Effacer dernier » qui apparaît à l'activation de la fonction. Une fois la route terminée, cliquez de nouveau sur Route pour la sauvegarder ou l'effacer. Vous pouvez enregistrer et sauvegarder jusqu'à 1000 routes. La liste des routes sauvegardées se trouve dans Archives. Pour effacer une route sauvegardée, allez à Menu > Archive et cliquez sur Modifier. Les routes sont numérotées de manière séquentielle mais elles peuvent être facilement renommées.

Avec un abonnement à Navionics+ active vous allez avoir le <u>Navigation Module</u> que vous permet de planifier une route avec des fonctionnalités de navigation améliorées.

## INFORMATIONS CONCERNANT LA ROUTE

Pour accéder aux informations relatives à vos routes, ciblez la route affiché sur votre écran avec le réticule et tapez "?", ou cherchez grâce à l'Archive. La longueur totale, la durée totale du parcours et la consommation totale de carburant s'affichent à l'écran. Vous pouvez en outre visualiser la distance entre un WP et un autre. Vous pouvez Enregistrer, Supprimer et <u>Partager la route</u>.

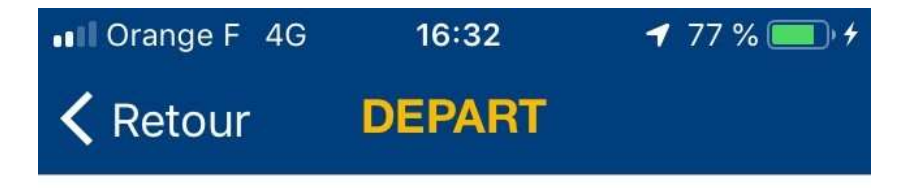

### DEPART

Cliquez sur le bouton « Départ » pour démarrer l'enregistrement d'une nouvelle trace. Pour étendre la durée de la batterie pendant le traçage, désactivez les "Données cellulaires".

Toutes les informations concernant la trace que vous êtes en train d'enregistrer : Durée, Vitesse, COG (Route sur le fond), Distance s'affichent dans une console en haut de votre écran. En cliquant sur chaque champ, des popups contenant des informations détaillées seront visualisés : vous pouvez personnaliser ces informations, les partager ou visualiser les statistiques. La console peut être cachée pour un meilleur affichage de la carte. Si vous avez une route et une trace actives en même temps (avec Navigation Module acheté), vous pouvez voir les informations de la route et de la trace : déplacez la console sur l'écran ou cliquez sur Route ou Trace. Durant l'enregistrement vous pouvez ajouter des photos géo localisées à la trace avec la fonction dédiée. En appuyant sur « Stop », l'enregistrement se termine et vous pouvez le sauvegarder, mettre sur pause ou éliminer votre trace. Avec un abonnement à Navionics+ active, en permettant l'accès de l'Appli à vos photos prises durant l'enregistrement d'une trace, celles-ci seront visibles dans la section Timeline de la trace correspondante.

Vous pouvez accéder aux traces sauvegardées à partir de :

- "Trace" dans le Menu principal

- Une fois la trace sauvegardée, accédez aux informations en ciblant la trace sur la carte et en appuyant sur "?" au centre du viseur.

Les traces sauvegardées sont numérotées en séquence mais peuvent être facilement triées par Date, Distance, Vitesse et Durée et facilement renommées. En cliquant sur n'importe quelle trace, vous serez dirigé vers le mode Replay Cliquez sur « Statistiques » à droite de l'écran pour visualiser tous les informations concernant la trace et les comparer avec les enregistrements et les moyennes de votre archive.

Durant le Replay vous pouvez :

 visualiser toutes les informations concernant la trace

voir le graphique de vitesse en appuyant sur l'icône à gauche de l'écran. Sur le graphique, la pointe de vitesse maximale est mise en évidence. Eloignez votre index et votre pouce de l'écran tactile pour visualiser le graphique à différents niveaux de zoom. Si vous possédez un iPhone, basculez en mode paysage pour visualiser les graphiques en plein écran. - en bougeant le curseur et en déplaçant le graphique latéralement, vous pouvez visualiser les informations en temps réel dans la console en haut de l'écran.

visualiser les statistiques - changer la couche de la carte (Sans Superposition, Satellite, Relief) en cliquant sur l'icône Réglages en bas à droite de l'écran

renommer votre trace En "Saisons" vous pouvez visualiser vos traces et les détails relatifs regroupés par saison. Lorsque le signal GPS est faible ou absent, la trace enregistrée apparaît sous forme de ligne en pointillée.

## INFORMATIONS CONCERNANT LA TRACE

Pour accéder aux informations relatives à vos traces, ciblez la trace affiché sur votre écran avec le réticule et tapez "?", ou cherchez grâce à l'Archive. L'heure de départ et de fin, la longueur totale, la durée totale et la vitesse maximale et moyenne s'affichent. Vous pouvez Enregistrer, Supprimer et <u>Partager la trace</u>. 
 Image of the second second s

## PARTAGE SUR LES RÉSEAUX SOCIAUX

Vous pouvez partager votre Routes, Traces et Marques o position.

Partage position:

- Utilisez le cible pour viser votre position GPS actuelle, puis appuyez sur « ? »

- Cliquez sur le bouton de partage près des coordonnées

- Choisissez votre option de partage

Partage de Routes, Traces et Marques

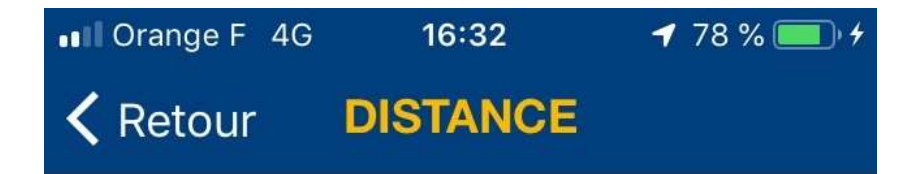

## DISTANCE

Appuyez sur l'outil de la Distance pour mesurer la distance entre deux points. Les deux épingles peuvent être déplacées. La distance et le cap entre les deux flèches sont indiqués en tapant sur chaque épingle.

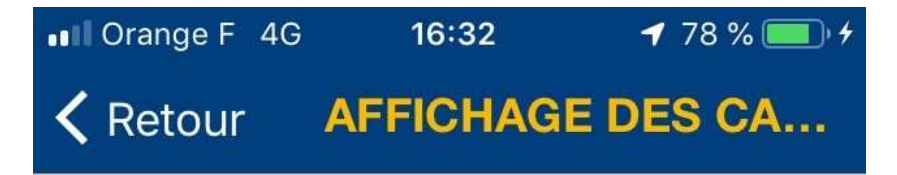

### **INFOS CARTE**

En cliquant sur n'importe quel endroit de la carte, un réticule apparaît. Vous pouvez déplacer votre doigt sur l'écran tactile et cibler des objets sur la carte. Une fois un objet ou un endroit sélectionné avec le reticule, vous pourrez choisir Météo et Marées ou "?".

Cliquez sur <u>Météo et Marées</u> pour contrôler les prévisions météo d'un endroit donné sur la carte et l'ajouter à la liste des favoris en cliquant sur l'étoile.

Cliquez sur "?" pour ouvrir la page des détails où vous pouvez :

- Affichez et partagez les coordonnées de position

- Voir la distance de votre position GPS.
- Créer une Route de votre position à un point

sélectionné

- Ajouter une Marque sur un lieu choisi.

- Consulter la Météo d'une zone.

 <u>Modifier la carte</u> en appuyant sur « Ajouter » (vous devez y accéder avec votre compte dans l'appli).

Consulter une liste d'objets dans la zone.
Sélectionnez un objet pour afficher les informations, là où elles sont disponibles. Par exemple pour une marina, vous pouvez obtenir les informations sur les places à quai, le canal VHF et les numéros de telephones (si disponibles). Cliquez simplement sur le numéro et appelez.

Vous pouvez enregistrer n'importe quel waypoint (POIs) de la carte comme favori (mais pas les objets ajoutés par les utilisateurs via Community Edits) en cliquant sur l'icône "Favoris". Allez ensuite à Menu et retrouvez les sous "Favoris".

Vous pouvez aussi noter et commenter les points d'intérêt et les Communitys Edits et lire les commentaires d'autres utilisateurs. Pour cela vous devez vous enregistrer sur Navionics ou vous connecter avec votre compte existant.En sélectionnant chaque poste de carburant, vous pourrez connaître et comparer les prix des carburants (si disponible). Pour n'importe quel objet de la carte, vous obtiendrez ainsi sa description.

### MARQUES

Une fois que vous avez sélectionné une zone avec le réticule et sélectionné "?", vous pouvez ajouter une marque sur cet endroit en tapant Marque>Ajouter.

La premier objet/endroit est sauvegardé

86/96

comme "Première Marque " par défaut. Les marques suivantes seront automatiquement numérotées en séquence mais elles peuvent être renomées. Pour enregistrer un type de marque différent, cliquez sur l'icône et sélectionnez la plus appropriée.

## **MARÉES & COURANTS**

Sélectionez l'icône par marées ou courants sur la carte et tapez sur "?" ou utilisez l'outil de Recherche. L'icône des marées peut être :

- bleue avec une flèche dirigée vers le haut pour la marée montante

- rouge avec une flèche vers le bas pour la marée descendante.

A un plus bas niveau de zoom, les icônes montrent également les valeurs relatives. L'icône des courants indique la direction du courant. Cliquez sur l'icône Marées et Courants pour afficher les prévisions en écran partagé. Les prévisions relatives aux marées et aux courants sélectionnés s'affichent en fonction de la date et de l'heure réglées sur votre appareil. En appuyant sur « Détails », vous pouvez visualiser un tableau se référant aux marées et aux courants. Visualisez les informations relatives aux marées et courants dans la partie inférieure de l'écran et déplacez la barre pour les variations. Les marées et courants peuvent être ajoutés aux Favoris en cliquant sur l'étoile.

# I Orange F 4G 16:33 ◀ 78 % ● Ketour CONTACTER NAVIO...

## **CONTACTER NAVIONICS**

Pour plus d'informations, consultez notre site <u>http://www.navionics.com</u> ou bien envoyez un e-mail à <u>help@navionics.com</u>.

Notre objectif est de fournir une application « sans bug », et utilisable à n'importe quel moment. Vous pouvez nous aider en réglant « Diagnostique et utilisation » sur votre appareil. De cette manière d'éventuelles anomalies seront envoyées automatiquement à iTunes et en tant que développeurs, nous recevront ces informations pour améliorer le fonctionnement de l'Appli. Le réglage est simple : allez à Réglages > Général > Confidentialité> Diagnostic et utilisation (en bas de la page)>Envoyer automatiquement. Nous vous remercions par avance de votre support !

Pour recevoir du support et plus d'informations, allez sur la page **Aide** de **Ouvrir** notre site Internet

# 4. Fonction RECHERCHE

La fonction **Recherche** permet d'avoir une liste des éléments remarquables à proximité de la zone de la carte actuellement affichée.

Cette liste est contextuelle et change donc au fur et à mesure que l'on se déplace sur la carte.

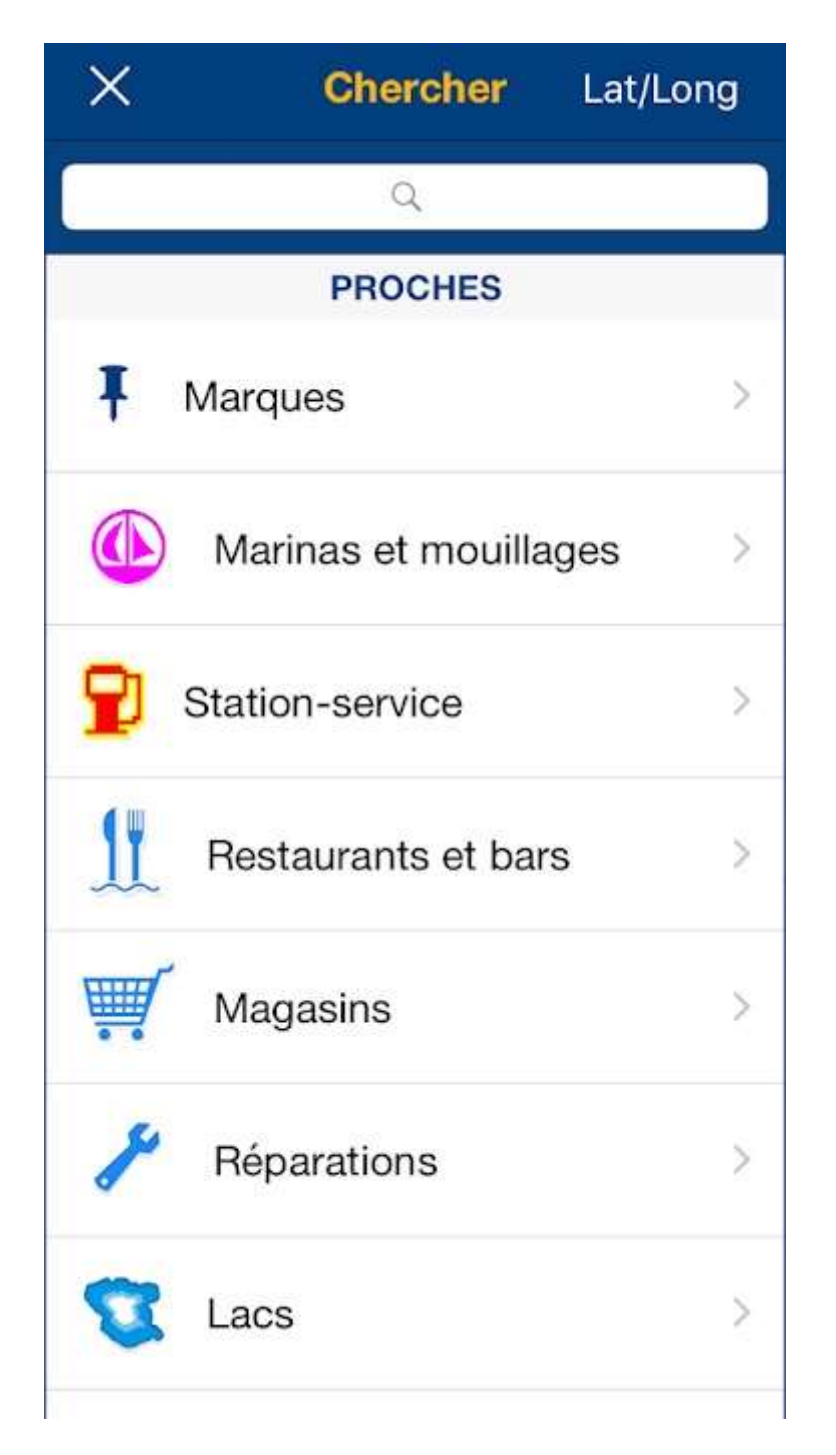

# 5. Fonction Vidéo/Photo

Comme son nom l'indique, la fonction **Vidéo/Photo** permet d'accéder à l'appareil photo d'un smartphone ou d'une tablette.

## 6. Fonction ZOOM

La fonction **Zoom** permet d'augmenter ou de diminuer la taille de l'affichage.

# 7. Placement d'un point de repère

La fonction **Placement d'un point de repère** semble ne pas fonctionner.

# 8. Accès au sonar

La fonction d'**accès au sonar** permet d'afficher l'état du sonar et un menu de sélection d'actions :

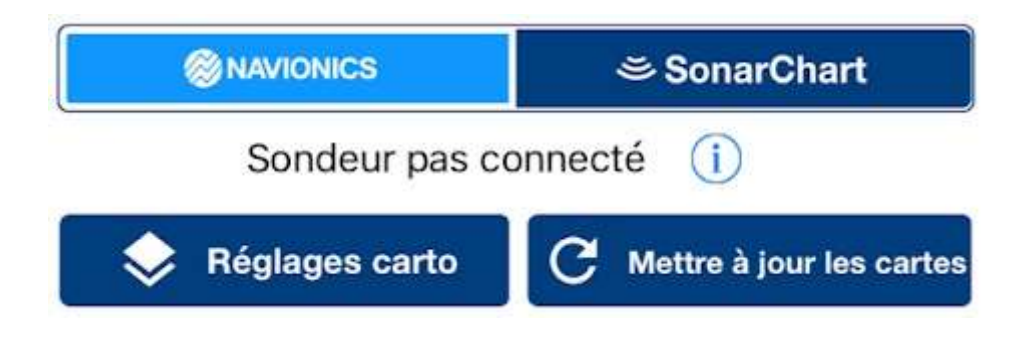

# 9. Orientation de la carte

La fonction d'orientation de la carte permet de sélectionner parmi trois types d'affichage :

- Nord en haut
- Cap en haut
- Course Up

# 10. Compas à pointes sèches

La fonction de **compas à pointes sèches** permet d'évaluer une distance et un cap d'un point de départ (rouge) à un point d'arrivée (violet) choisis manuellement en faisant glisser deux épingles sur la carte :

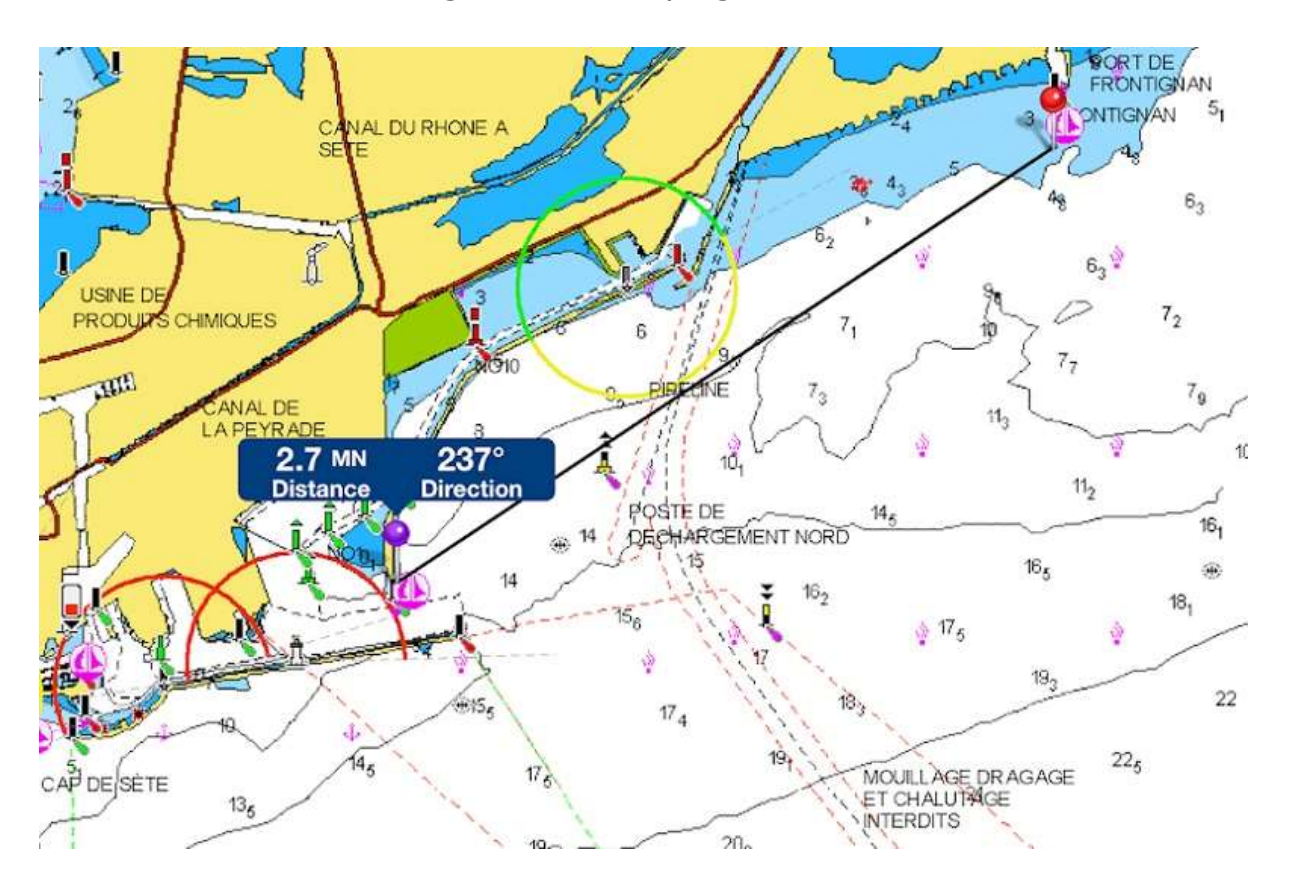

# 11. Échelle de la carte

L'**échelle de la carte** est un affichage, qui change lorsque l'on utilise la fonction de **zoom**.

## 12. Position GPS actuelle

La flèche rouge sur la carte indique la position actuelle de l'utilisateur.

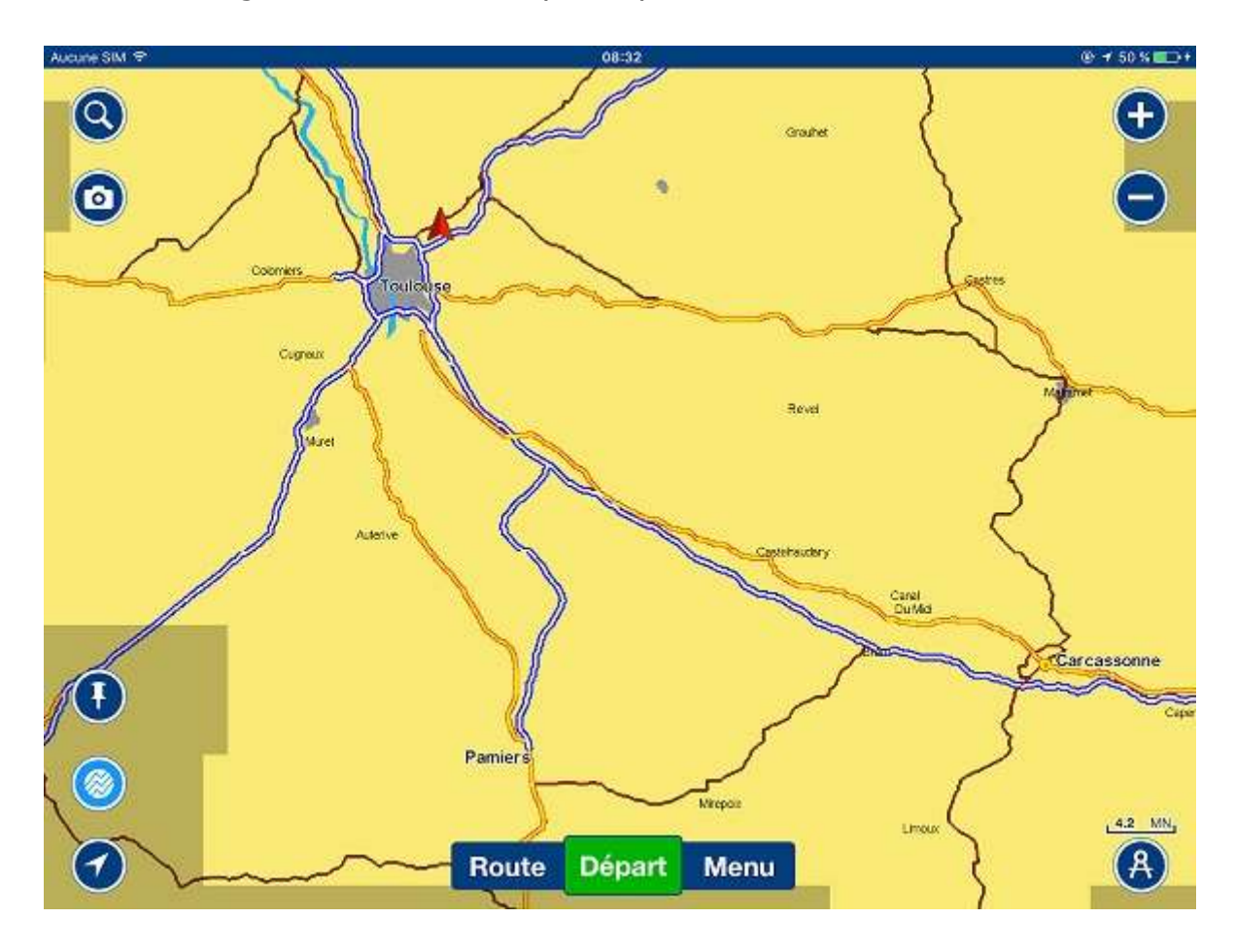